# Dell Acceleration Appliance for Databases 2.0

**Monitoring Guide** 

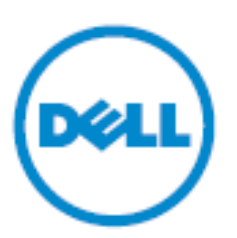

© 2009-2015 Dell Inc. All rights reserved. This product is protected by U.S. and international copyright and intellectual property laws. Dell™ and the Dell logo are trademarks of Dell Inc. in the United States and/or other jurisdictions. All other marks and names mentioned herein may be trademarks of their respective companies.

2015 - 06

Rev. A03

# Contents

|   | About this guide                                                                                                    | 5<br>5                     |
|---|----------------------------------------------------------------------------------------------------|----------------------------|
| 1 | Monitoring DAAD                                                                                                    | <b> 7</b><br>8<br>9<br>10  |
| 2 | About the Oracle Enterprise Manager plug-in<br>How it works                                                                                                    | <b> 11</b><br>             |
| 3 | Installing and configuring the OEM plug-in         Prerequisites.         DAAD requirements.         13         Compatibility guidelines         Installing the plug-in with DAAD         Disabling the Oracle agent.         15         Installing the plug-in with Oracle         Importing the plug-in         15         Deploying the plug-in         16         Deploying the plug-in to the server and agent16         Deploying the plug-in on the management server16         Deploying the plug-in on management agent         21         Adding a target | 13<br>13<br>13<br>14<br>15 |
|   | Undeploying and removing the plug-in                                                                                                    | 28                         |
| 4 | Using the OEM plug-in         Opening the plug-in         Metrics data granularity and graph refresh timing         Data collection period         30         Metric update period         31         Metric data retention period         32         Primary pages         Homepage         Summary       34         Incidents and problems       35                                                                                                    |                            |

|   | Storage processor utilization     |                |
|---|-----------------------------------|----------------|
|   | Performance                       |                |
|   | Summary of resource               |                |
|   | LUNs                              |                |
|   | Performance pages                 | 37             |
|   | Target port performance           |                |
|   | DAAD overall performance          |                |
|   | Volume performance                |                |
|   | Sorting volume performance order  |                |
|   | Storage pool page                 | 42             |
|   | Pool capacity43                   |                |
|   | Pool performance, IOPS            |                |
|   | Pool performance, bandwidth       |                |
|   | Pool details                      |                |
|   | Pool detailed usage per volume    |                |
|   | Drill-down pages                  | 44             |
| 5 | About Ganglia                     | 47             |
|   | Prerequisites                     | 47             |
| 6 | Configuring Ganglia               | 49             |
|   |                                   |                |
|   | About the manage:ganglia command  |                |
| 7 | About the manage:ganglia command  |                |
| 7 | About the manage:ganglia command  |                |
| 7 | About the manage:ganglia command  | 49<br>53       |
| 7 | About the manage:ganglia command  | 49<br>53<br>54 |
| 7 | About the manage:ganglia command  | 49<br>53<br>54 |
| 7 | About the manage:ganglia command. | 49<br>53<br>54 |
| 7 | About the manage:ganglia command. |                |
| 7 | About the manage:ganglia command. |                |

# About this guide

This guide contains information about the different ways to monitor the status and performance of the Dell Acceleration Appliance for Databases (DAAD). This guide is intended for administrators responsible for server and storage systems. It is assumed the reader is familiar with basic server administration.

# **Typographical conventions**

| Convention            | Usage                                                                                                    | Examples                                                                                                    |
|-----------------------|----------------------------------------------------------------------------------------------------|----------------------------------------------------------------------------------------------------|
| NOTE:                 | Important additional information or further explanation of a topic.                                                                                                    | <b>NOTE:</b> A weekly backup is recommended.                                                                                        |
| CAUTION!              | The task or operation might have<br>serious consequences if conducted<br>incorrectly or without appropriate<br>safeguards. If you are not an expert in<br>the use of this product, consult support<br>for assistance.                                                    | <b>CAUTION!</b> Do not change configuration parameters.                                                                             |
| Bold                  | A command or system input that you<br>type, or text or a button you click on a<br>graphical user interface (GUI).                                                                                                    | Click <b>Help</b> for details about disaster recovery.                                                                              |
| Italic                | <ul> <li>Italic font indicates any of the following:</li> <li>A term with a specific meaning in the context of this document.</li> <li>Emphasis on specific information.</li> <li>Reference to another document.</li> <li>Variables in a syntax statement for</li> </ul> | Detailed information about disaster<br>recovery methods is available in the<br>Administrator Guide.<br>network:ping <i>hostname</i> |
| Courier               | System output, file names or path<br>names.<br>Bold Courier for commands typed by<br>user.                                                                                                    | <pre>&gt; Recovery in progress network:ping 10.1.100.14</pre>                                                                       |
| < ><br>Angle Brackets | A required entry or variable parameter                                                                                                    | installer- <version#>.run</version#>                                                                                                |
| Square []<br>Brackets | An optional entry or variable<br>parameter.                                                                                                    | tar [zxvf] file.tgz                                                                                                    |
| Curly { }<br>Brackets | A list of options separated by a the<br>pipe symbol " " from which any one<br>must be selected.                                                                                                    | Click { OK   Cancel }.                                                                                                    |

This document follows these conventions:

# **Monitoring DAAD**

There are three graphical user interfaces (GUIs) that enable you to monitor the activity and performance of the Dell Acceleration Appliance for Databases:

- Dell Acceleration Appliance for Databases web interface
- Oracle Enterprise Manager (OEM)
- Ganglia

# The DAAD web interface

The Dell Acceleration Appliance for Databases web interface is a GUI that can be accessed from a URL on the appliance. This URL is displayed on the console after initial configuration is complete, and is generally the hostname of the appliance or its IP address.

For information about accessing the Dell Acceleration Appliance for Databases, see the *Dell Acceleration Appliance for Databases GUI Guide*.

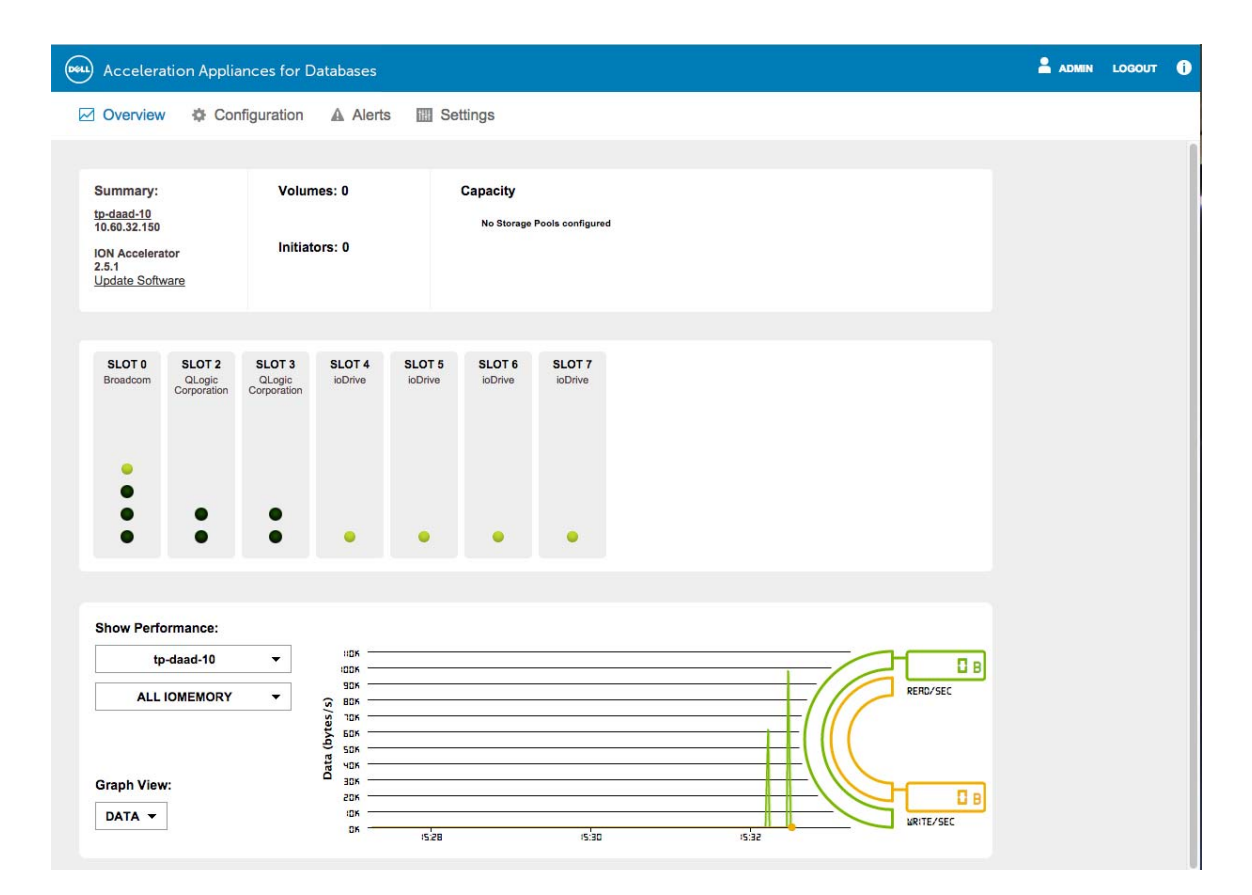

## **Oracle Enterprise Manager**

Oracle Enterprise Manager (OEM, 12c Cloud Control) is an Oracle management suite that allows the database administrator to manage and monitor all aspects of both Oracle and non-Oracle targets.

For more information, see About the Oracle Enterprise Manager plug-in on page 11 and the subsequent chapters on installing and using the application.

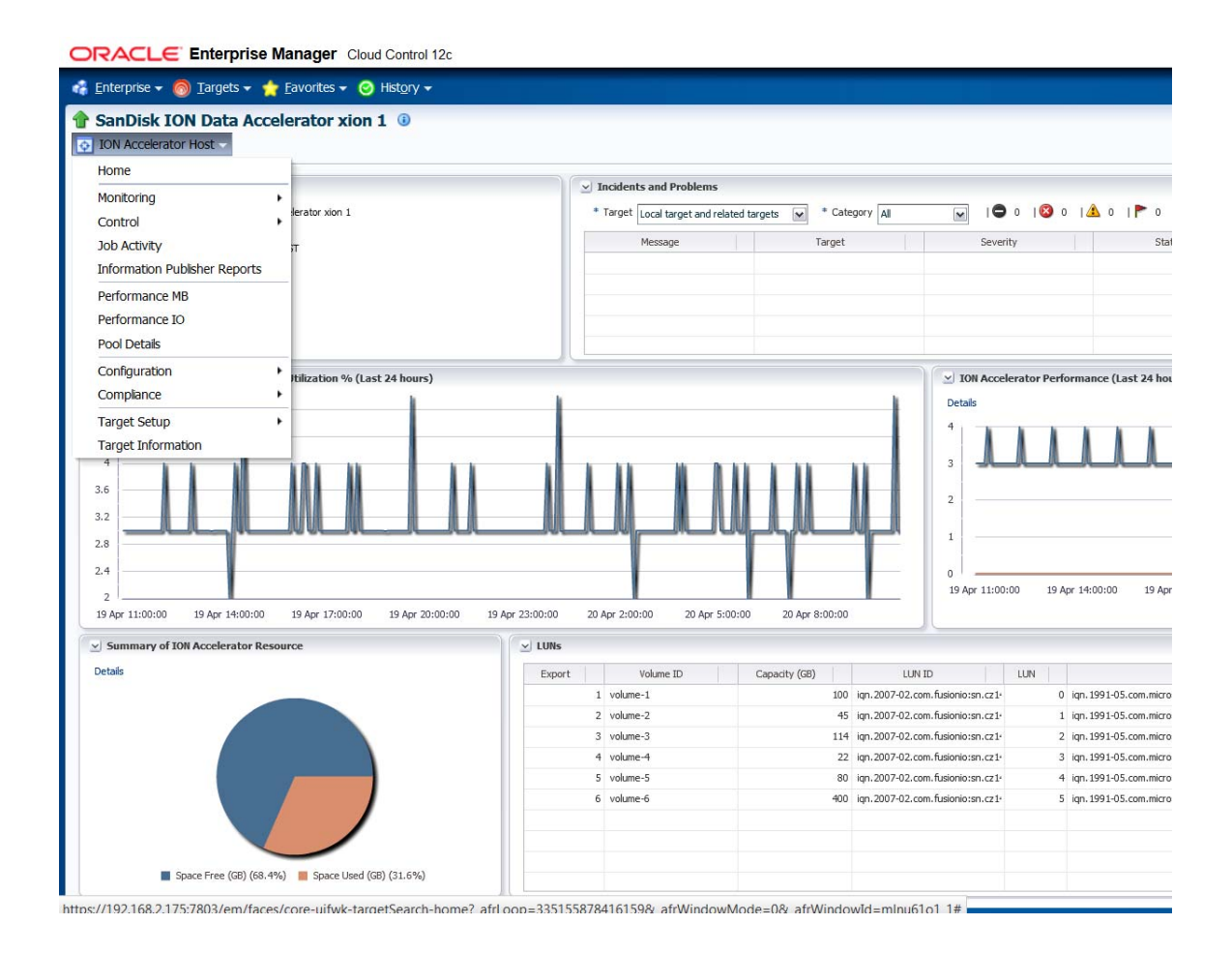

# Ganglia

Ganglia is an open source monitoring application that can provide performance and status information about the Dell Acceleration Appliance for Databases by using www-based administration console. For more information, see About Ganglia on page 47 and the subsequent chapters on installing and using the interface.

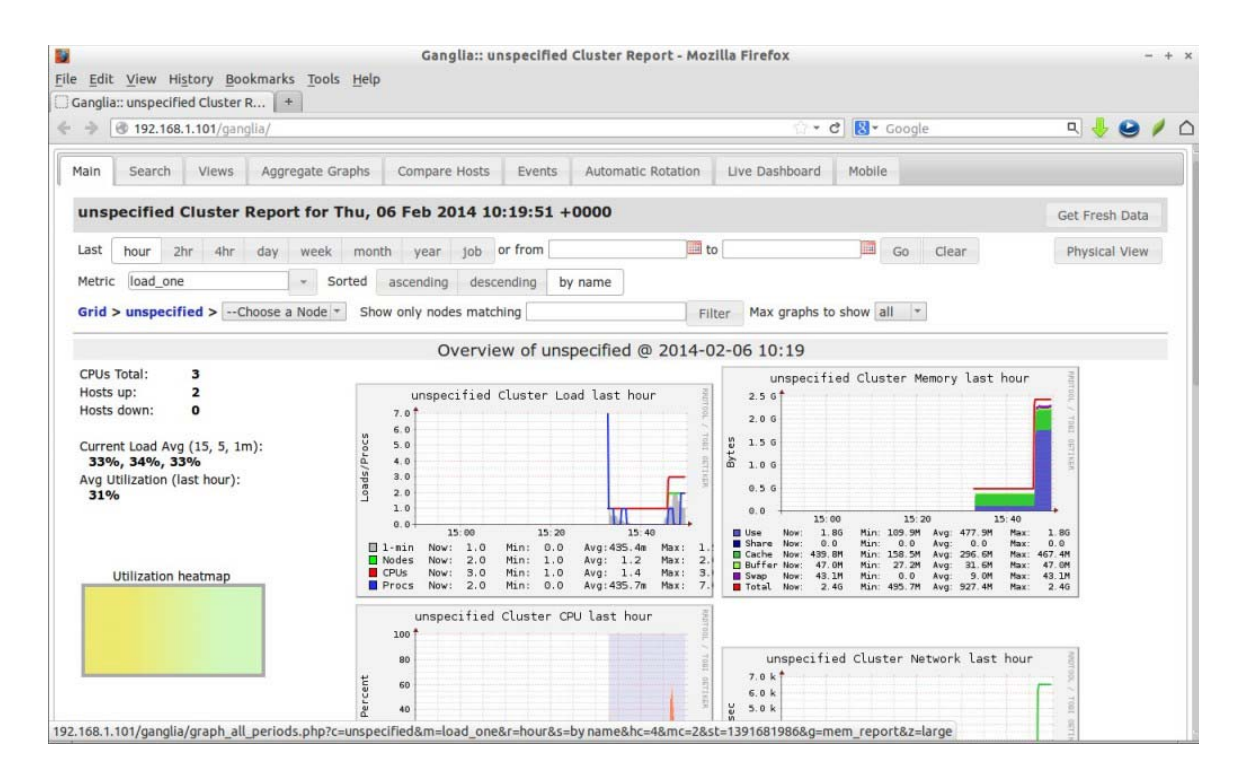

# About the Oracle Enterprise Manager plug-in

Oracle Enterprise Manager (OEM, 12c Cloud Control) is an Oracle management suite that allows the DBA to manage and monitor all aspects of both Oracle and non-Oracle targets. It is used extensively to tune overall performance by identifying bottlenecks in monitored targets. The Dell Acceleration Appliance for Databases plug-in for OEM enables OEM to display information and statistics, such as volume and link performance, directly from the storage array.

Version 12.1.0.1 of the plug-in is compatible with the following:

- ION Accelerator Agent v12.1.0.1
- Oracle Management Server (OMS) versions 12.1.0.1, 12.1.0.2, and 12.1.0.3

### How it works

The plug-in operates according to the following basic process:

- 1 The plug-in defines the data to be requested from the ION Accelerator agent (included in the Dell Acceleration Appliance for Databases software).
- 2 The agent collects the data and sends it to OMS (Oracle Management Services).
- 3 OMS stores the data in the database repository.

4 The plug-in displays the data stored in OMS by using the OEM GUI.

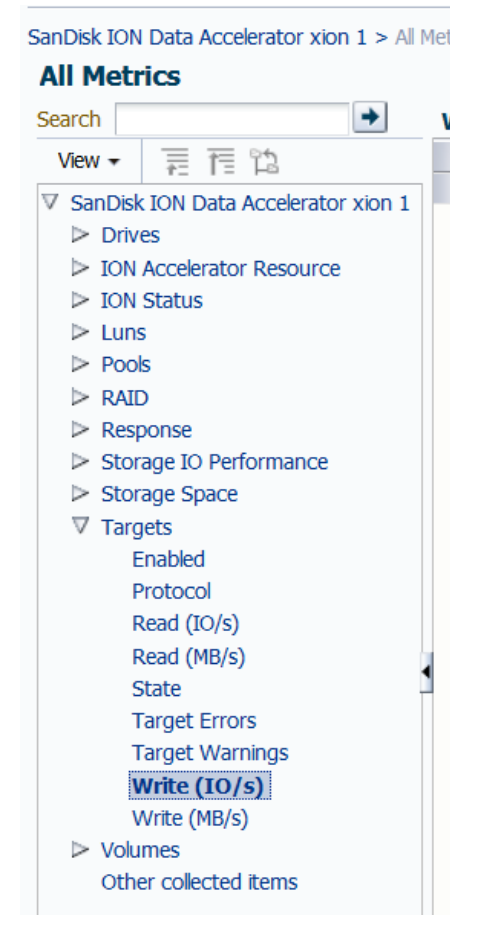

# What it captures

The plug-in can display a wide variety of information from the Dell Acceleration Appliance for Databases software. The example screen shot shows the All Metrics screen in OEM, with information categories from Dell Acceleration Appliance for Databases.

The default granularity for data gathering is five minutes, which can be configured by the user.

For examples of the pages and reports available with this plug-in, see Using the OEM plug-in on page 29.

# Installing and configuring the OEM plug-in

## Prerequisites

To install and configure the Dell Acceleration Appliance for Databases plug-in for OEM, certain prerequisites must be fulfilled.

#### **DAAD requirements**

- The Dell Acceleration Appliance for Databases software must be version 2.0 or. above.
- The Ethernet connection in the Dell Acceleration Appliance for Databases must be assigned an IP address that is accessible by Oracle Management Server.
- The hostnames for both Dell Acceleration Appliance for Databases and OMS must be resolvable by DNS or /etc/hosts.

# **Compatibility guidelines**

The following table shows the current compatibility matrix that has been tested. More OS types are supported than noted here, so the metrics will be qualified and updated as appropriate hereafter. The current certification matrix is available at https://support.oracle.com.

**OMS** Version OEM **OMS** Version **OMS** Version OMS OS Tested 12.1.0.3 Agent Version 12.1.0.1 12.1.0.2 12.1.0.1 Yes Yes Yes Win2008 R2 Win 2012 OEL 6.x RHEL 6.x SLES 11 SP3

 Table 3-1.
 DAAD Plug-in Version 12.1.0.1 Release 2.3.01

## Installing the plug-in with DAAD

The Dell Acceleration Appliance for Databases software contains the necessary Oracle agent. Complete the steps in this section to enable the custom OEM agent:

- 1 Log in to the command line interface (CLI) for DAAD as an admin user.
- 2 Run the following command to enable and configure the Oracle agent:

admin@ion-sm2/> manage:oem enable --oms-host=<oms\_server\_address> --omsport=4904

- 3 Enter the Agent Registration password when the CLI prompts. (You may have to contact your OEM administrator for the password.)
- 4 After the installation completes, log in to the OEM console.

In OEM, the All Targets view shows the default target types as available (UP).

|              | -     | - |
|--------------|-------|---|
| ion-sm2      | Host  | 1 |
| ion-sm2:3872 | Agent | 1 |

For more information about the manage:oem command and the Dell Acceleration Appliance for Databases command-line interface, see the *Dell Acceleration Appliance for Databases CLI Reference Guide*. Figure 3-1 provides a summary of the manage:oem command.

Figure 3-1. Summary of manage:oem CLI command

```
No. 10.60.35.16 - PuTTY
                                                                                                 - - -
admin@ion1/> manage:oem --help
DESCRIPTION
    manage:oem
    Control integration with the Oracle Enterprise Manager product.
SYNTAX
    manage:oem [options] verb
ARGUMENTS
    verb
        DISABLE : Disables the OEM integration
        ENABLE : Enables the OEM integration
        SECURE : Secures the OEM agent with a password
        START : Starts the OEM agent
STATUS : Shows the status of the OEM agent
                : Stops the OEM agent
        STOP
        UPLOAD : Manual trigger of metric upload
OPTIONS
    --oms-host <String>
       OMS Host (required for ENABLE)
    --oms-port <Integer>
       OMS Port (required for ENABLE)
    --agent-password <String>
       Agent registration password (required for ENABLE and SECURE).
    Common Options
        Enter 'manage:oem --help-all' to see information on --url, --display, --display-table,
        --display-list, --display-xml, --display-json, --display-wide, --display-brief, --display-csv,
        --display-flavor, --wiki, --window, --output-file, --output-scp, --output-share, --output-usb.
admin@ion1/>
```

#### **Disabling the Oracle agent**

If the agent install is unsuccessful, or is partially successful, you can remove the agent by entering the CLI command: oem:disable

### Installing the plug-in with Oracle

#### Importing the plug-in

- 1 Log in to dell.com/support/home and download the ION Accelerator plug-in.
- 2 Copy the downloaded plug-in to a directory on the OMS host server.
- 3 Set up the Enterprise Manager Command Line (EM CLI) utility. From the Setup menu, click **Command Line Interface**. Follow the instructions outlined on the Enterprise Manager Command Line Interface Download page.

**NOTE:** EM CLI requires Java 1.6 or later.

4 Set up the software library by clicking **Setup** > **Provisioning** and **Patching** > **Software Library** > **Add**, and then provide a local file system for the library.

#### Deploying the plug-in

There are two ways you can deploy the plug-in:

- Deploy the plug-in to the server and agent
- Deploy the plug-in on the management server

#### Deploying the plug-in to the server and agent

**NOTE:** As an alternative, you can deploy the plug-in to the server and agent by using OMS.

- 1 Add emcli to the current path, or cd to the emcli installation directory.
- 2 Run the following commands:

```
./emcli import_update -file=/tmp/12.1.0.1.0_sandisk.ion.xion_2000_0.opar
-omslocal
./emcli deploy_plugin_on_server -plugin=sandisk.ion.xion
-sys_password=Password -repo_backup_taken
./emcli deploy_plugin_on_agent -agent_names=ion2.int.fusionio.com:3872
-plugin=sandisk.ion.xion
```

#### Deploying the plug-in on the management server

1 Log in to OEM as sysman (administrator) by using a web browser. For example, https://192.168.2.65:7803/em/

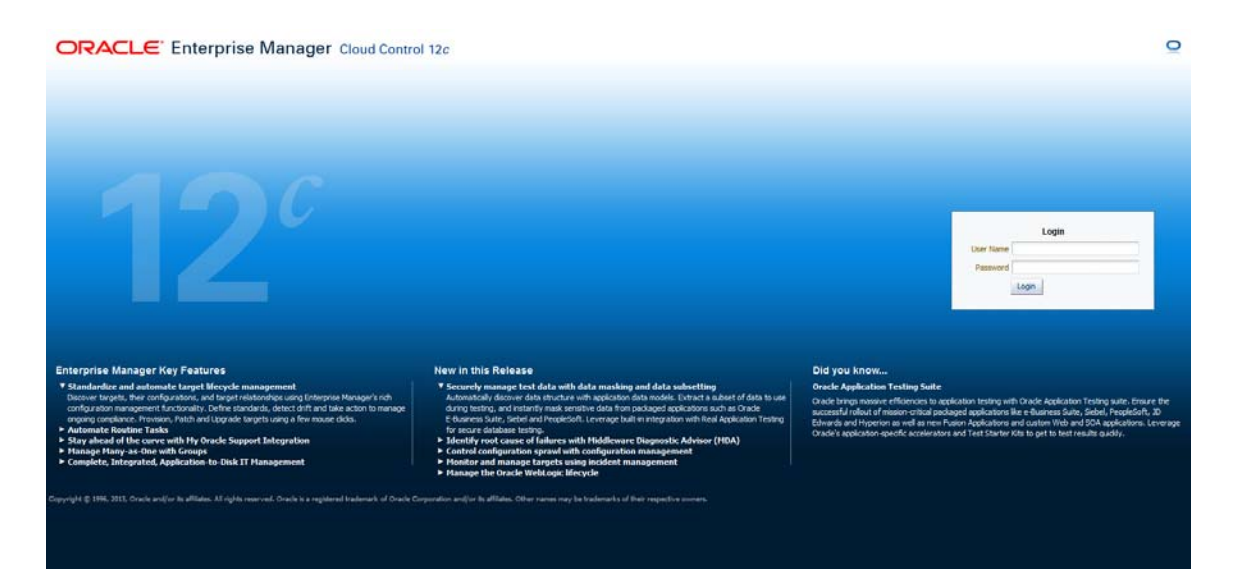

After login, the OEM homepage is displayed:

| Conservation of the Conservation of the Conservation                                                                                                    |                                                                                                    |                                                                                                    |
|----------------------------------------------------------------------------------------------------|----------------------------------------------------------------------------------------------------|----------------------------------------------------------------------------------------------------|
| ekome to Enterprise Manager C                                                                                                    | aud Control 12c                                                                                                    | search Larget hane *                                                                                                    |
| Enterprise Manager Overview                                                                                                    | Welcome to Enterprise Manager Cloud Control                                                                                                    | S Total Cloud Control                                                                                                    |
| Latest Features                                                                                                    | Oracle Enterprise Manager is Oracle's integrated enterprise IT management proc<br>integrated and business driven enterprise doud management soution. Oracle E<br>levreaging the built in management capabilities of the Oracle stack for traditiona<br>achieve unprecedented efficiency gains while dramatically increasing service leve                                                                                                    | Luct line, which provides the industry's only complete,<br>tretprise Business value from IT by<br>and doub environmets, alowing customers to<br>b. Learn moret?                                                                                                    |
| Learn More                                                                                                    | self n.                                                                                                    |                                                                                                    |
| - In the Ford to an and the second state                                                                                                    |                                                                                                    |                                                                                                    |
| elect Enterprise Manager Ho                                                                                                    | me Page                                                                                                    | Getting Started                                                                                                    |
| elect Enterprise Manager Ho<br>cose your personal Home Page from one of th<br>ce selected, your personal Home Page will app                                                                                                    | me Page<br>captors below or navigate to SYSMAN menu > Set Current Page as My Home to select any other Enterprise<br>or the next time you log in.                                                                                                    | Manager page its your Home Proge. Verify Software Library Set up                                                                                                    |
| Elect Enterprise Manager Ho<br>cose your personal Home Page from one of th<br>or selected, your personal Home Page sill app<br>ck an image below for a larger preview,                                                                                                    | The Page<br>control below or navigate to SYSNAN menu > Set Current Page as My Home to select any other Enterprise<br>or the next time you log in.<br>then select a radio button to choose your personal Home Page.                                                                                                    | Manager page is your Home Plage.<br>Verify Software Library Set up<br>Verify My Oracle Support Connectivity                                                                                                    |
| Elect Enterprise Manager Ho<br>core your personal Home Page from one of th<br>on selected, your personal Home Page still app<br>ck an image below for a larger preview,                                                                                                    | me PAge<br>cationables or nonsignite to 3159444 nerus > Set Current Plage as My Nene to select any other britegras<br>er Pen next the you log In.<br>then select a radio button to choose your personal None Page.                                                                                                    | Getting Started Werfy Software Library Set up Verfy Vorde Support Connectivity Download Management Agent Software                                                                                                    |
| EIECE EINEEPPISe Manager Ho<br>cose your personal home Page from one of the<br>or selected, your personal home Page and ap<br>ck an image below for a larger preview,                                                                                                    | me Page<br>regionables or novigate to 3/5444 neru > Set Current Page as My Hone to select any other Enterprise<br>or the notice to pool by n.<br>then select a radio button to choose your personal Home Page.                                                                                                    | Getting Started Getting Started Verfy Software Library Set up Verfy My Oracle Support Connectivity Download Management Agent Software Download and Deploy Management Plug-ins                                                                                                    |
| Elect Enterprise Manager III<br>or whether App from ore of the<br>or whether, your personal itoms Page all app<br>ck an image below for a larger preview.                                                                                                    | me Page<br>redonables or revealste to 375444 neru > Set Current Page as My Hane to select any other Enterprise<br>or the next to equiling in.<br>then select a radio button to choose your personal Home Page.                                                                                                    | Getting Started Getting Started Verfy Software Library Set up Verfy W Oracle Support Connectivity Download Management Agent Software Download and Decky Management Plug-ins Decover Targets                                                                                                    |
| elect Enterprise Manager Ho<br>so select, you personal ison ead it<br>iso selected, you personal ison Page all app<br>ck an image below for a larger preview,                                                                                                    | Targets                                                                                                    | Getting Started Getting Started Verfy Software Library Set up Verfy Wy Oracle Support Connectivity Download Management Agent Software Download and Depky Management Plug ins Decover Targets Configure FrameWorkCators                                                                                                    |
| elect Enterprise Manager HC<br>sources aux prevail anter Reg fino de di<br>to so interface, sur prevail tore Reg all dep<br>()<br>with an image below for a larger prevent<br>without an image below for a larger prevent<br>without an image below for a larger prevent<br>with an image below for a larger pre | Tagets development of the problem of the full data of the problem of the problem                                                                                                    | Getting Started Werfy Software Library Set up Verfy Vorder Support Connectivity Download Management Agent Software Download and Depky Management Plug ins Decover Targets Configure E-mail Notifications for the Cheal IT Operation Constant Administrator Roles                                                                        |
| Elect Enterprise Manager HC<br>conservations and the field on a second<br>conservation of the field on a second the field on a<br>conservation of the field of the field of the field<br>of the field of the field of the field of the field of the<br>det field new determined of the field of the<br>field of the field of the field of the field of the<br>field of the field of the field of the field of the field of the<br>field of the field of the field of the field of the field of the<br>field of the field of the field of the field of the field of the<br>field of the field of the field of the field of the field of the<br>field of the field of the field of the field of the field of the<br>field of the field of the field of the field of the field of the<br>field of the field of the field of the field of the field of the<br>field of the field of the field of the field of the field of the<br>field of the field of the field of the field of the field of the<br>field of the field of the field of the field of the field of the field of the<br>field of the field of the f                                         | The PAGE<br>resolution before or consequent to 3159444 nerus > Set Current Plage as My Nene to select any other threepose<br>ser the next to you bg n.<br>Then select a radio button to choose your personal Home Page.<br>Targets<br>Dest fin Al Lizers<br>Best fin Al Lizers<br>Best f | Getting Started  Warking rape as your Home Prop.  Verfy Software Library Set up  Verfy Viry Oracle. Support Connectivity  Download Analgement Agent Software  Download Analgement Agent Software  Download and Depky Management Plug-ins  Decover Targets  Configure L-mail Notifications  Enter for other of Coenting and Assign Roles |
| elicic Encorprise Manager HC<br>os electric, fuer period liver lage ull ap<br>ckk an image below for a larger prevent,<br>ck an image below for a larger prevent,<br>de tractaria and the second liver lage ull ap<br>elicit for the larger<br>best for two laws<br>encoded liver lage ull applied liver to<br>dest for two laws<br>encoded liver laws                                                                                                    | The PAGE<br>regions ables or revelops to 305444 nerus > Set Current Page as My Hene to select any other Enterprot<br>set % en cation to polo by n.<br>Then select a radio button to choose your personal Home Page.<br>Targets<br>Targets<br>Bost for Al Liters<br>Bost for Manyor Annotazions<br>Administrations<br>Administrations<br>Administrations                                                                                                    | Getting Started Getting Started Verify Software Library Set up Verify My Oracle Support Connectivity Download Management Agent Software Download and Deploy Management Plug ins Decover Targets Configure E-mail Notifications tent for Or call If Cherateras personnel Create Administrator Roles Create Administrator Roles           |

2 In the upper-right corner of the page, click **Setup > Extensibility > Plug-ins** 

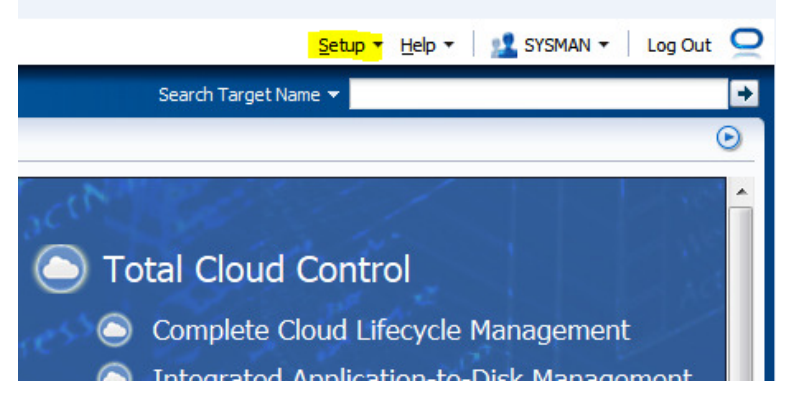

3 From the Plug-ins page, expand the Servers, Storage and Network folder.

#### 4 Right-click SanDisk ION Accelerator and click Deploy On > Management Servers.

| Plug-ins                                    |                             |                           |                 |               |             |                              |                                                         |
|---------------------------------------------|-----------------------------|---------------------------|-----------------|---------------|-------------|------------------------------|---------------------------------------------------------|
| This page lists the plug-ins available, dow | mloaded, and deployed to th | he Enterprise Manager sys | tem. Use this p | age to deploy | or undeploy | plug-ins.                    |                                                         |
| Actions - View - 🖳 Deploy O                 | n 🛨 📴 Undeploy From 🕇       | 🚱 Check Updates 📋         | Deployment      | Activities    |             |                              |                                                         |
|                                             |                             | Version                   |                 |               | Managemen   | t                            |                                                         |
| Name                                        | Latest Available            | Latest Downloaded         | On Manag        | ement Server  | Agent with  | Description                  |                                                         |
|                                             | 12.1.0.3.0                  | 12.1.0.0.0 📺              |                 |               | r raig i    | encoprise manager for en     | add blood consists or monitoring e                      |
| ⊳ 🚞 Cloud 🕕                                 |                             |                           |                 |               |             |                              |                                                         |
| Þ 🚞 Databases 🕕                             |                             |                           |                 |               |             |                              |                                                         |
| Engineered Systems (1)                      |                             |                           |                 |               |             |                              |                                                         |
| ⊳ 🚞 Middleware 🕕                            |                             |                           |                 |               |             |                              |                                                         |
| V 🚞 Servers, Storage and Network 🤇          |                             |                           |                 |               |             |                              |                                                         |
| EMC CLARION Array                           | 12.1.0.2.0                  | 12.1.0.2.0 🚳              |                 |               | 0           | FMC CLARION Array Moni       | loring .                                                |
| EMC Celerra Storage                         | 12.1.0.2.0                  | 12.1.0.2.0 🜉              |                 |               | 0           | EMC Celerra monitoring in    | cluding reports                                         |
| EMC Symmetrix Array                         | 12.1.0.2.0                  | 12.1.0.2.0 🙉              |                 |               | (           | EMC Symmetrix Array Mo       | nitoring .                                              |
| 🔊 Oracle Storage Management                 | Fr 12.1.0.2.0               | 12.1.0.2.0 國              |                 |               | c           | Enterprise Manager Storag    | ge Management Framework provid                          |
| 💵 Oracle Virtual Networking                 | 12.1.0.1.0                  | 12.1.0.1.0 🚳              |                 |               | 0           | Enterprise Manager for Or    | ade Virtual Networking                                  |
| Oracle Virtualization                       | 12.1.0.5.0                  | 12.1.0.5.0 🜉              |                 |               | 0           | Enables management cap       | abilities for Oracle VM in Enterprise                   |
| SanDisk TON Accelerator                     | 12.1.0.1.0                  | 12.1.0.1.0 🚳              |                 |               | . (         | Enterprise Manager for Sa    | nDisk TON Accelerator consist of m                      |
| Oracle Audit Vault                          | 12.1.0.4.0                  | 12.1.0.4.0 🜉              | l               | 🕦 Deploy On   | • • •       | Management Servers           | cle Audit Vault provides monitorin                      |
| The original Burning                        | 121020                      | 121020                    | 12102           | 强 Undeploy I  | From 🕨      | Management Agent             | when the Manager I have a second strength of the second |
| SanDisk ION Accelerator                     |                             |                           | 1               | 🖄 Informatio  | n           |                              | 1                                                       |
| General Recent Deployment                   | Activities                  |                           |                 | Expand        |             |                              |                                                         |
| Plug-in ID sand                             | disk.ion.xion               |                           |                 | Expand All    | Below       |                              |                                                         |
| Vendor sand                                 | disk Versions Dov           | vnloaded 12.1.0.1.0       |                 | Collapse Al   | Below       |                              |                                                         |
| Version on Management Server Non            | c Do                        | scription Enterprise Mana | ger for SanD    | Chow as T     | of          | monitoring functionalities f | or SanDisk ION Accelerator                              |
| Latest Available Version 12.1               | 010                         |                           |                 | Show as To    | op          |                              |                                                         |

The Deploy Plug-in Management Servers wizard is displayed.

#### 5 Enter the Repository SYS password to add the plug-in on OEM server.

| Deploy Plug-in on Management Se | ervers                   |                                             |
|---------------------------------|--------------------------|---------------------------------------------|
| General Name                    | SanDisk ION Accelerator  |                                             |
| Version                         | 12.1.0.1.0               |                                             |
| * Repository SYS Password       | •••••                    |                                             |
| Target Types                    |                          |                                             |
| Name                            | Suppor                   | ted Target Versions                         |
| Plug                            | -in Version - 12.1.0.1.0 | Plug-in Version on Management Server - None |
| sandisk_ion_host 2.5.           | 1+                       |                                             |
|                                 |                          |                                             |
|                                 |                          | Continue Cancel                             |

#### 6 Click Continue.

7 After the prerequisite checks are finished, click **Next** on the Prerequisite Checks screen.

| erequisite Checks                                                                                  |                                            |           |
|----------------------------------------------------------------------------------------------------|--------------------------------------------|-----------|
| Prerequisite Checks - Successfully Completed<br>Name SanDisk ION Accelerator<br>Version 12.1.0.1.0 |                                            |           |
| Management Servers                                                                                 | Prerequisite Name                          | Status    |
| vm2.site:4890_Management_Service                                                                   | Submit job for running prerequisites check | 1         |
| vm2.site:4890_Management_Service                                                                   | Initialize                                 | <b>\$</b> |
| vm2.site:4890_Management_Service                                                                   | Install software                           | 1         |
| vm2.site:4890_Management_Service                                                                   | Validate plug-in home                      | 1         |
| vm2.site:4890_Management_Service                                                                   | Perform custom preconfiguration            | 1         |
| vm2.site:4890_Management_Service                                                                   | Check mandatory patches                    | 1         |
| vm2.site:4890_Management_Service                                                                   | Generate metadata SQL                      | 1         |
| vm2.site:4890_Management_Service                                                                   | Preconfigure Management Repository         | 1         |
|                                                                                                    |                                            |           |
|                                                                                                    | Back                                       | Next Cano |

#### 8 Click **Deploy** to start the deployment process.

| Deploy Plug-in on Managen                                      | nent Servers                                            |                                                            | ×          |
|----------------------------------------------------------------|---------------------------------------------------------|------------------------------------------------------------|------------|
| Review                                                         |                                                         |                                                            |            |
| To reduce the overall plug-in<br>'emcli help deploy_plugin_on_ | deployment time, you can deploy multiple p<br>_server'. | olug-ins at once using EM CLI. For more information, run t | he command |
| Name                                                           | SanDisk ION Accelerator                                 |                                                            |            |
| Version                                                        | 12.1.0.1.0                                              |                                                            |            |
| Management Servers                                             |                                                         |                                                            |            |
| Name                                                           |                                                         | Currently Deployed Plug-in Version                         | Status     |
| vm2.site:4890_Management                                       | t_Service                                               | None                                                       |            |
|                                                                |                                                         |                                                            |            |
|                                                                |                                                         | Parts Parts                                                |            |

The deployment is complete.

#### 9 Click **Show Status** to view the progress of the deployment.

| Deploy Plug-in on Management Servers                                                      | ×                 |
|-------------------------------------------------------------------------------------------|-------------------|
| Confirmation                                                                              |                   |
| The deployment of plug-in "SanDisk ION Accelerator" version 12.1.0.1.0 is in progress.    |                   |
| You can monitor the status of the deployment operation in the Deployment Activities page. |                   |
| You can also monitor the progress using the following command:                            |                   |
| emcli get_piugin_depioyment_status -piugin_id=sandisk.ion.xion                            |                   |
|                                                                                           |                   |
|                                                                                           |                   |
|                                                                                           |                   |
|                                                                                           |                   |
|                                                                                           |                   |
|                                                                                           |                   |
|                                                                                           |                   |
|                                                                                           |                   |
|                                                                                           |                   |
|                                                                                           |                   |
|                                                                                           |                   |
|                                                                                           |                   |
|                                                                                           | Show Status Close |
|                                                                                           |                   |
|                                                                                           |                   |

Deployment status is similar to the sample screenshot given here.:

| ORACLE Enterprise Manager Cloud Control 12c |  |
|---------------------------------------------|--|
|---------------------------------------------|--|

| 🚓 Enterprise 🔻 🎯 Iargets 👻 🚖 Eavorites 👻 📀 Hist <u>o</u> ry 👻 |            |            |              |                                  |  |
|---------------------------------------------------------------|------------|------------|--------------|----------------------------------|--|
| Plug-ins                                                      |            |            |              |                                  |  |
| Plug-ins > Deployment Activities<br>Deployment Activities     |            |            |              |                                  |  |
| Name                                                          | Status     | Version    | Content Type | Destination                      |  |
| SanDisk ION Accelerator                                       | <b>(</b> ) | 12.1.0.1.0 | Plug-in      | vm2.site:4890_Management_Service |  |
|                                                               |            |            |              |                                  |  |

#### Deploying the plug-in on management agent

1 From the main screen. expand the folder Servers, Storage and Network.

2 Right-click SanDisk ION Accelerator, and then click Deploy On > Management Agent.

| 🐔 Enterprise 👻 🎯 <u>T</u>        | argets 👻 🐈 <u>F</u> avo | orites 👻 🥝 Hist <u>o</u> ry 👻 |                              |                            |                  |                                             |                                          |
|----------------------------------|-------------------------|-------------------------------|------------------------------|----------------------------|------------------|---------------------------------------------|------------------------------------------|
| Plug-ins                         |                         |                               |                              |                            |                  |                                             |                                          |
| This page lists the plug-        | ins available, down     | loaded, and deployed to       | o the Enterprise Manager sys | tem. Use this page to depk | oy or undeploy p | olug-ins.                                   |                                          |
| Actions - View -                 | 📴 Deploy On             | 🔹 🛐 Undeploy From             | - 🙆 Check Updates            | Deployment Activities      |                  |                                             |                                          |
|                                  |                         |                               | Version                      |                            | Management       |                                             |                                          |
| Name                             |                         | Latest Available              | Latest Downloaded            | On Management Serve        | er Plug-in       | Description                                 |                                          |
| V Servers, Storag                | e and Network 🛈         |                               |                              |                            |                  |                                             |                                          |
| EMC CLARIC                       | N Array                 | 12.1.0.2.0                    | 12.1.0.2.0 🚳                 |                            | 0                | EMC CLARION Array                           | Monitoring .                             |
| EMC Celerra                      | Storage                 | 12.1.0.2.0                    | 12.1.0.2.0 🚳                 |                            | 0                | EMC Celerra monitorin                       | ng including reports                     |
| EMC Symme                        | trix Array              | 12.1.0.2.0                    | 12.1.0.2.0 🚳                 |                            | 0                | EMC Symmetrix Array                         | / Monitoring .                           |
| 🔊 Oracle Stora                   | ge Management Fr        | 12.1.0.2.0                    | 12.1.0.2.0 🚳                 |                            | 0                | Enterprise Manager S<br>underlying storage. | torage Management Framework provid       |
| 🔊 Oracle Virtua                  | l Networking            | 12.1.0.1.0                    | 12.1.0.1.0 🚳                 |                            | 0                | Enterprise Manager fo                       | or Oracle Virtual Networking             |
| 🔊 Oracle Virtua                  | lization                | 12.1.0.5.0                    | 12.1.0.5.0 🚳                 |                            | 0                | Enables management                          | capabilities for Oracle VM in Enterprise |
| SanDisk ION                      | Accelerator             | 12.1.0.1.0                    | 12.1.0.1.0                   | 12.1.0 1 0                 | 1                | Enterprise Manager fo                       | or SanDisk ION Accelerator consist of m  |
| Oracle Audit Vau                 | ılt                     | 12.1.0.4.0                    | 12.1.0.4.0 🚳                 | 📑 Deploy On                | • M              | anagement Servers                           | Oracle Audit Vault provides monitorin    |
| Dracle Beacon                    |                         | 12.1.0.3.0                    | 12.1.0.3.0                   | 12.1. 🛐 Undeploy Fr        | om 🕨 M           | anagement Agent                             | required on the Managed Hosts to su      |
| Oracle Consolida                 | ation Planning and      | 12.1.0.4.0                    | 12.1.0.4.0 🚳                 | Main Information           | 0                | Enterprise Manager fo<br>targets.           | or Oracle Consolidation Planning and Ch  |
| Oracle Engineer                  | ed System Healthc       | 12.1.0.3.0                    | 12.1.0.3.0 🛃                 | Expand                     | 0                | Oracle Engineered Sy                        | stem Healthchecks plug-in provides pro   |
| Oracle Engineered System Healthc |                         |                               |                              | E ALL O                    | 10000            |                                             |                                          |

3 Continue through the basic screens, clicking the ION agents you want to deploy, which are identified by the ION host name.

| bloy Plug-in on Management Agent |               |                  |                  |        |
|----------------------------------|---------------|------------------|------------------|--------|
| lect Management Agents           |               |                  |                  |        |
| Name SanDisk ION Accelerato      | r             |                  |                  |        |
| Version 12.1.0.1.0               |               |                  |                  |        |
| anagement Agents                 |               |                  |                  |        |
|                                  |               |                  |                  |        |
| Management Agent                 | Agent Version | Operating System | Deployed Version | Status |
| oracle-agent-test:3872           | 12.1.0.1.0    | Linux x86-64     | None             | Û      |
| vm2.site:3872                    | 12.1.0.3.0    | Linux x86-64     | None             | 1      |
|                                  |               |                  |                  |        |
|                                  |               |                  |                  |        |

#### 4 On the Confirmation screen, click **Show Status** to view the deployment status.

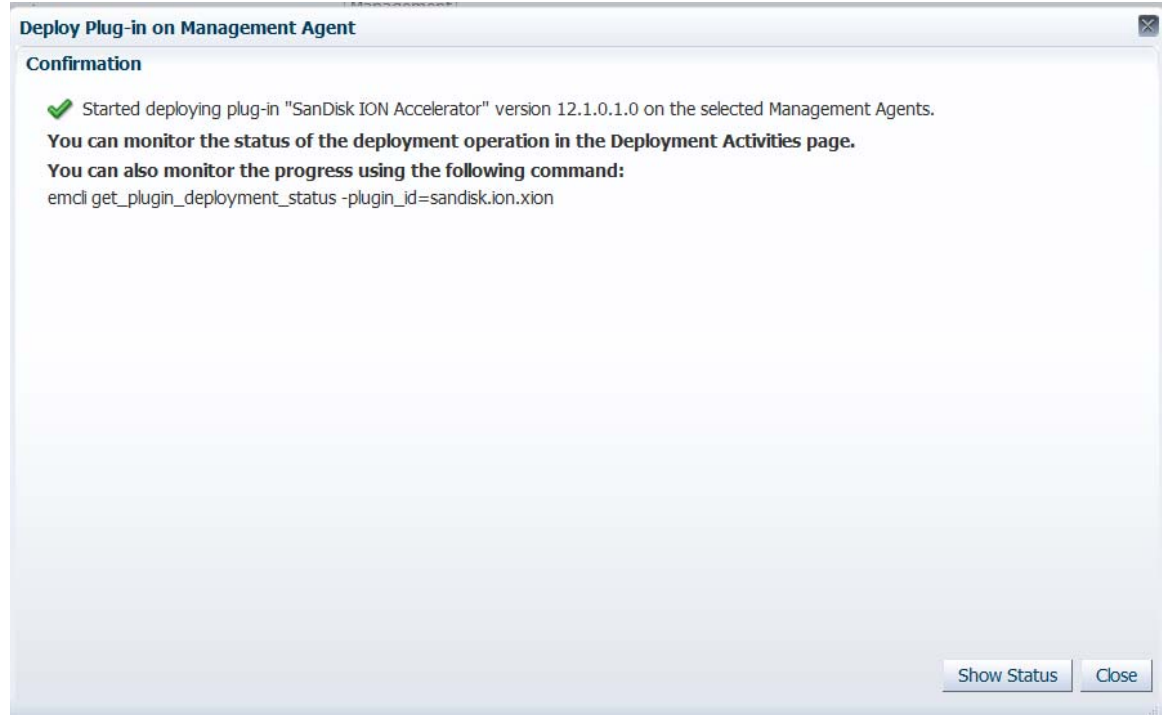

In this example, the status shows that the deployment is pending (timer symbol in the Status column).

ORACLE Enterprise Manager Cloud Control 12c

| 🛃 Enterprise 🔻 🌀 <u>T</u> argets 👻                        | 👷 <u>F</u> avo | orites 👻 🥝 Hist <u>o</u> ry 👻 |              |
|-----------------------------------------------------------|----------------|-------------------------------|--------------|
| Plug-ins                                                  |                |                               |              |
| Plug-ins > Deployment Activities<br>Deployment Activities |                |                               |              |
| Name                                                      | Status         | Version                       | Content Type |
| SanDisk ION Accelerator                                   | <u>()</u>      | 12.1.0.1.0                    | Plug-in      |
|                                                           |                |                               |              |

In the next example, the status shows that the deployment is finished (checkmark in the Status column).

| ¢ | ORACLE Enterprise Manager Cloud Control 12c                   |                                                                                                    |            |              |  |  |
|---|---------------------------------------------------------------|----------------------------------------------------------------------------------------------------|------------|--------------|--|--|
| • | 📸 Enterprise 👻 🌀 Targets 👻 🐈 Favorites 👻 🤗 Hist <u>o</u> ry 👻 |                                                                                                    |            |              |  |  |
| 1 | Plug-ins                                                      |                                                                                                    |            |              |  |  |
| F | Plug-ins > Deployment Activities<br>Deployment Activities     |                                                                                                    |            |              |  |  |
|   | Name                                                          | Status                                                                                                    | Version    | Content Type |  |  |
|   | SanDisk ION Accelerator                                       | <ul> <li>Image: A set of the set of the</li></ul> | 12.1.0.1.0 | Plug-in      |  |  |
|   |                                                               |                                                                                                    |            |              |  |  |

#### Adding a target

- 1 From the homepage, click **Setup > Add Target > Add Targets Manually**.
- 2 Click Add Targets Declaratively by Specifying Target Monitoring Properties.
- 3 From the Target Type drop-down menu, select **SanDisk ION Accelerator**.

| 📸 Enterprise 👻 👩 Targets 👻 🏫 Eavorites 👻 🥝 Hist <u>o</u> ry 👻                                                                       |                                                     |   |  |
|----------------------------------------------------------------------------------------------------|-----------------------------------------------------|---|--|
| Add Targets Manually                                                                                                    |                                                     |   |  |
| ≥ Instruction                                                                                                    |                                                     |   |  |
| Add Targets Manually<br>Add Host Targets<br>Add Targets Using Guided Process (Also Ad<br>Add Targets Declaratively by Specifying Ta | lds Related Targets)<br>arget Monitoring Properties |   |  |
| Target Type                                                                                                    | SanDisk ION Accelerator                             |   |  |
| Monitoring Agent                                                                                                    |                                                     | 9 |  |
|                                                                                                    | Add Manually                                        |   |  |

- 4 To search for an agent (that you deployed on DAAD), click the Search icon to the side of the Monitoring Agent box.
- 5 Click the magnifying glass on the screen which will enable you to click the desired agent (the same agent deployed and identified by the Dell Acceleration Appliance for Databases host name).
- 6 Click Add Manually.

ORACLE Enterprise Manager Cloud Control 12c

| 6 |
|---|
|   |
|   |
|   |
|   |
|   |

7 Enter the relevant information, including the Oracle user and password (created when configuring ION for Oracle).

| C | ORACLE Enterprise Manager Cloud Control 12c                                                                                   |  |  |  |
|---|----------------------------------------------------------------------------------------------------|--|--|--|
|   |                                                                                                    |  |  |  |
| A | Add SanDisk ION Accelerator<br>Add a target to be monitored by Enterprise Manager by specifying target monitoring properties. |  |  |  |
|   | * Target Name ION Data Accelerator v1                                                                                         |  |  |  |
|   | Target Type SanDisk ION Accelerator                                                                                           |  |  |  |
|   | Agent https://oracle-agent-test:3872/emd/main/                                                                                |  |  |  |
|   | ION Monitoring Credentials                                                                                                    |  |  |  |
|   | Credential type HostIONCredsType                                                                                              |  |  |  |
|   | UserName oracle                                                                                                    |  |  |  |
|   | Password ••••••                                                                                                    |  |  |  |
|   | Confirm Password                                                                                                    |  |  |  |
|   | Properties                                                                                                    |  |  |  |
|   | ≥ Global Properties                                                                                                    |  |  |  |
| 8 | Click <b>OK</b>                                                                                                    |  |  |  |
|   | <u>H</u> elp → Log Out                                                                                                    |  |  |  |
|   |                                                                                                    |  |  |  |
|   | OK Cancel                                                                                                    |  |  |  |
|   |                                                                                                    |  |  |  |

#### 9 Click Close.

|          | Confirmation                                                                                      |       |
|----------|---------------------------------------------------------------------------------------------------|-------|
| Ad       | d Target - Completed Successfully                                                                 |       |
| $\nabla$ | Hide                                                                                              |       |
|          | Added SanDisk ION Accelerator ION Data Accelerator v1 on https://oracle-agent-test:3872/emd/main/ |       |
|          |                                                                                                   | .4    |
| _        |                                                                                                   | Close |

### Undeploying and removing the plug-in

To reverse a deployment of the plug-in:

- 1 Log in to OEM as sysman (administrator) by using a web browser. For example, https://192.168.2.65:7803/em/
- 2 Navigate to Setup > Extensibility > Plug-ins.
- 3 Expand the storage folder.
- 4 Right-click the ION Plug-in and click **Undeploy From**.
- 5 Click **Management Agent**, and then **Management Server** to undeploy from both locations.
- 6 To delete the plug-in, navigate to **Setup > Extensibility > Self Update**.
- 7 Click **Plug-in** (in the Type dialog box).
- 8 Enter **ION** for a search description.
- 9 Click **Remove** from the Action drop-down menu.

# 4

# Using the OEM plug-in

# **Opening the plug-in**

- 1 Log in to Oracle Enterprise Manager.
- 2 Click **All Targets** from the Targets menu.

| ORACLE Enterprise Manager Cloud Control 12c |                   |                            |                        |
|---------------------------------------------|-------------------|----------------------------|------------------------|
| 🐔 Enterprise 🗸                              | 🎯 Targets 👻 🐈 🧗   | avorites 👻 🥝 Hist <u>o</u> | ory <del>→</del>       |
| Welcome to                                  | All Targets       | Ctrl+Shift+T               | ntrol 12c              |
|                                             | Groups            |                            |                        |
|                                             | Systems           |                            |                        |
| Enterpris                                   | Services          |                            |                        |
|                                             | Hosts             |                            | elcome to El           |
|                                             | Databases         |                            | acle Enterprise Mana   |
|                                             | Middleware        |                            | e industry's only con  |
| Latest Fe                                   | Business Applicat | ions                       | e Oracle stack for tra |
|                                             | Composite Applic  | ations                     | iciency gains while (  |

3 Select **SanDisk ION Accelerator** from the list of targets to load the plug-in homepage.

| ORACLE Enterprise Manager Cloud Control 12c |                                     |                                   |                               |               |           |
|---------------------------------------------|-------------------------------------|-----------------------------------|-------------------------------|---------------|-----------|
| 👫 Enterprise 👻 🌀 Targets 👻 📩 Favorite       | s ∓ 😋 Hist <u>o</u> ry <del>▼</del> |                                   |                               |               |           |
| All Targets                                 |                                     |                                   |                               |               |           |
| Refine Search                               | View - Search Target Name           | •                                 |                               |               |           |
|                                             | Target Name                         | $\blacktriangle \bigtriangledown$ | Target Type                   | Target Status | Pending / |
|                                             | /EMGC_GCDomain/GCDomain             |                                   | Oracle WebLogic Domain        | n/a           |           |
| EM Service (2)                              | /EMGC_GCDomain/GCDomain/EMGC_ADMINS | ERVER                             | Oracle WebLogic Server        | <b>a</b>      |           |
| Management Servers (1)                      | /EMGC_GCDomain/GCDomain/EMGC_ADMINS | ERVER/FMW Welcome Page            | Application Deployment        | 1             |           |
| ✓ Middleware                                | /EMGC_GCDomain/GCDomain/EMGC_ADMINS | ERVER/mds-owsm                    | Metadata Repository           | n/a           |           |
| Application Deployment (4)                  | /EMGC_GCDomain/GCDomain/EMGC_ADMINS | ERVER/mds-sysman_mds              | Metadata Repository           | n/a           |           |
| Metadata Repository (2)                     | /EMGC_GCDomain/GCDomain/EMGC_OMS1   |                                   | Oracle WebLogic Server        | 1             |           |
| Oracle WebLogic Server (2)                  | /EMGC_GCDomain/GCDomain/EMGC_OMS1/e | ngc                               | Application Deployment        | 1             |           |
| Orade Eusion Middleware Earm (1)            | /EMGC_GCDomain/GCDomain/EMGC_OMS1/e | mpbs                              | Application Deployment        |               |           |
| Oracle LUTTD Conver (1)                     | /EMGC_GCDomain/GCDomain/EMGC_OMS1/C | CMRepeater                        | Application Deployment        |               |           |
| Oracle HTTP Server (1)                      | /EMGC_GCDomain/instance1/ohs1       |                                   | Oracle HTTP Server            |               |           |
|                                             | agent12c1 8 vm2                     |                                   | Oracle Home                   | n/a           |           |
| V Servers, Storage and Network              | agent12g0_1_oracle-agent-test       |                                   | Oracle Home                   | n/a           |           |
| Host (2)                                    | common12c1_20_vm2                   |                                   | Oracle Home                   | n/a           |           |
| SanDisk ION Accelerator (1)                 | EM Console Service                  |                                   | EM Service                    | 1             |           |
| > Others                                    | EM Jobs Service                     |                                   | EM Service                    |               |           |
|                                             | EM Management Beacon                |                                   | Beacon                        | <u> </u>      |           |
| Un (20)                                     | EMGC GCDomain                       |                                   | Oracle Fusion Middleware Farm | n/a           |           |
| n/a (10)                                    | Management Services and Repository  |                                   | OMS and Repository            |               |           |
| Target Version                              | Management Servers                  |                                   | Management Servers            |               |           |
| 10.2.6.0.(9)                                | oms12c1 3 vm2                       |                                   | Oracle Home                   | n/a           |           |
| 10.5.0.0 (6)                                | oracle-agent-test                   |                                   | Host                          |               |           |
| 12.1.0.3.0 (5)                              | oracle-agent-test:3872              |                                   | Agent                         | <b></b>       |           |
| 11.1.1.6.1 (2)                              | SanDisk ION Data Accelerator xion 1 |                                   | SanDisk ION Accelerator       | -             |           |
| 11.3.0.0.0 (2)                              | vm2 cite                            |                                   | Host                          | -             |           |
| 11.1.1.6.0 (1)                              | vm2.stc                             |                                   | Agent                         |               |           |

# Metrics data granularity and graph refresh timing

The Dell Acceleration Appliance for Databases Plug-in displays multiple metrics, with various graphs displaying data gathered from Dell Acceleration Appliance for Databases and stored by the OMS. There is much more information gathered and stored than is displayed in the pre-defined plug-in pages. Therefore, OEM administrators can create customized reports to match the environment and its specific requirements.

When reviewing the plug-in default pages or defining custom reports, it is important to understand the timing of collection of the DAAD data and the default metrics refresh rate.

#### **Data collection period**

The default data collection period for the plug-in is five minutes (as suggested by Oracle's documentation). For data measured in a per-second granularity, the plug-in automatically averages the data over the collection period. For example, when an I/O performance figure is retrieved from the collected data, it would reflect the average IOPS over the collection period — by default, five minutes.

This collection period can be changed by the OEM Administrator, and the plug-in will support periods as short as one minute.

#### Metric update period

The default timing for metrics, graphs, table updates, and refresh timing depends on the specific metrics, as well as any custom report metrics defined by the user.

The timing of metrics for various pages is shown in the following tables (m=minutes, s= seconds).

**NOTE:** When a manual refresh is required, click the circular arrow icon in the upper-right corner (

#### **Home Page Metrics**

| Metrics                         | Data Collection Granularity                                                                                           | Metric update timing           |
|---------------------------------|----------------------------------------------------------------------------------------------------|--------------------------------|
| Availability and status         | 1m — Default OEM<br>'Heartbeat'                                                                                       | Instant upon detection         |
| Incidents and Problems          | 5m for Dell Acceleration<br>Appliance for Databases-<br>related errors; stored,<br>instant for OEM- related<br>errors | Instant upon detection         |
| Array processor use (24hr)      | 5m — stored                                                                                                    | Manual refresh required        |
| IO Performance (24hr)           | 5m — stored                                                                                                    | Manual refresh required        |
| Resource summary<br>(pie chart) | 5m — stored                                                                                                    | Automatic — circa every<br>30s |
| LUNs (table)                    | 15s (not stored)                                                                                                    | Automatic — circa every<br>60s |

#### **Performance IOPS Page Metrics**

| Metrics                       | Data Collection Granularity | Metric update timing                                                                                            |
|-------------------------------|-----------------------------|----------------------------------------------------------------------------------------------------|
| Target Port Read Performance  | Every 5m — stored           | Graph updates in 15m intervals,<br>adding 3 x 5m data points to<br>the graph. Requires manual<br>refresh.       |
| Target Port Write Performance | Every 5m — stored           | Graph updates in 15m intervals,<br>adding 3 x 5 m data points to<br>the graph. Requires manual<br>refresh.      |
| 24hr IO performance           | Every 5m — stored           | Graph updates in 15m intervals,<br>adding 3 x 5 minute data<br>points to the graph. Requires<br>manual refresh. |
| Volumes performance           | Every 15 s — not stored     | Automatic — circa every 15s                                                                                     |

#### Performance Bandwidth Page Metrics

| Metrics                       | Data Collection Granularity | Metric update timing                                                                                      |
|-------------------------------|-----------------------------|----------------------------------------------------------------------------------------------------|
| Target Port Read Performance  | Every 5m — stored           | Graph updates in 15m intervals,<br>adding 3 x 5m data points to<br>the graph. Requires manual<br>refresh. |
| Target Port Write Performance | Every 5m — stored           | Graph updates in 15m intervals,<br>adding 3 x 5m data points to<br>the graph. Requires manual<br>refresh. |
| 24hr MBs performance          | Every 5m — stored           | Graph updates in 15m intervals,<br>adding 3 x 5m data points to<br>the graph. Requires manual<br>refresh. |
| Volumes performance           | Every 15s — not stored      | Automatic — circa every 15s                                                                               |

#### **Storage Pool Page Metrics**

| Metrics                                 | Data Collection Granularity | Metric update timing                                                                                      |
|-----------------------------------------|-----------------------------|----------------------------------------------------------------------------------------------------|
| Pool capacity (bar chart)               | Every 5mins – stored        | Automatic — circa 30s                                                                                     |
| Pool Performance (IOPS)<br>Graph        | Every 5mins — stored        | Graph updates in 15m intervals,<br>adding 3 x 5m data points to<br>the graph. Requires manual<br>refresh. |
| Pool Performance (Bandwidth)<br>— Graph | Every 5mins — stored        | Graph updates in 15m intervals,<br>adding 3 x 5m data points to<br>the graph. Requires manual<br>refresh. |
| Pool Details — Table                    | Every 15s — not stored      | Automatic — circa 15s                                                                                     |
| Detail pool & volume<br>performance     | Every 15s — not stored      | Automatic — circa 15s                                                                                     |

#### Metric data retention period

The data collected by the Dell Acceleration Appliance for Databases Plug-in is stored along with data collected by all plug-ins within an OEM repository, which by default is purged every 31 days. This can be changed if required by the OEM administrator.

## **Primary pages**

Opening the plug-in displays the homepage. On the home page, you can access a range of statistics and details. The plug-in is designed to be equally informative and useable by anyone with little or no OEM experience.

Four key primary pages display the most relevant information in a clear and concise method:

- Home (the default page)
- Performance MB
- Performance IO
- Pool Details

These are described in detail in the following pages and can be easily accessed from the menu:

|                               | Envorites - O History -      |                           |
|-------------------------------|------------------------------|---------------------------|
| SanDisk ION Data Acco         | elerator xion 1 ()           |                           |
| Home                          |                              |                           |
| Monitoring                    | •                            | ✓ Incidents and Problem   |
| Control                       | lerator xion 1               | * Target Local target and |
| Job Activity                  | ग                            | Message                   |
| Information Publisher Reports |                              |                           |
| Performance MB                | -                            |                           |
| Performance IO                |                              |                           |
| Pool Details                  |                              |                           |
| Configuration                 | Hilization % (Last 24 hours) |                           |
| Compliance                    | • <b>•</b>                   |                           |
| Target Setup                  | •                            |                           |
| Target Information            |                              |                           |
| 4                             |                              |                           |
| 3.6                           |                              |                           |
| 3.2                           |                              |                           |
| 2.8                           |                              |                           |

ODACL C'Enternaise Menager of 10 1110

## Homepage

The Homepage provides an overall summary and snapshot of the Dell Acceleration Appliance for Databases over a period of time (the default is 24 hours). The main sections of the page are identified in the example.

| ORACLE Enterprise Manager Cloud Control 12c                                                                                                    |                                                                                                    |                                                                                                    |
|----------------------------------------------------------------------------------------------------|----------------------------------------------------------------------------------------------------|----------------------------------------------------------------------------------------------------|
| 🤹 Enterprise 🔻 🔘 Iargets 👻 🐈 Eavorites 👻 🥝 History 👻                                                                                                    |                                                                                                    |                                                                                                    |
| SanDisk ION Data Accelerator xion 1 ④     On Accelerator Host →                                                                                                    |                                                                                                    |                                                                                                    |
| Summary                                                                                                    | S Incidents and Problems                                                                                                    |                                                                                                    |
| Target Name SanDisk ION Data Accelerator xion 1                                                                                                    | * Target Local target and related targets 💌 * Category 🗚                                                                                                    | 🖂 I 🗢 o I 🔕 o I 📥 o I 🏲 o I                                                                                                    |
| Current Status 🎓 Up<br>Up Since 17 Apr 2015 10:39 CEST<br>Hostel By or acid-exemi-test                                                                                                    | Message Target                                                                                                    | Severity Status                                                                                                    |
|                                                                                                    |                                                                                                    |                                                                                                    |
| <ul> <li>10H Accelerator Storage Processor Utilization % (Last 24 hours)</li> <li>0</li> <li>1</li> <li>1</li> <li>2</li> <li>19 Apr 14:00:00</li> <li>19 Apr 17:00:00</li> <li>19 Apr 23:00:00</li> </ul> |                                                                                                    | 100 Accelerator Performance (Last 24 hours: Read/Write 10s     Detals     10     4     10     10     19 Aer 14:00:00 19 Aer 17:00:00 19 Aer 20:00:00 11                                                                                                    |
| Summary of ION Accelerator Resource                                                                                                    | 🗵 LUNS                                                                                                    |                                                                                                    |
| Detais                                                                                                    | Export         Volume ID         Capacity (38)           1         volume-1         100         kgn.200           2         volume-2         45         kgn.200           3         volume-3         114         kgn.200           4         volume-4         22         vgn.200           5         volume-5         80         kgn.200           6         volume-6         4000         kgn.200 | LUN ID         LUN         Allowed Hosts           7-02.com. fusionio:sn.czb         0         ign.1991.05.com.microsofth:um-win1ign.1991.7           7-02.com. fusionio:sn.czb         1         ign.1991.05.com.microsofth:um-win1ign.1991.7           7-02.com. fusionio:sn.czb         2         ign.1991.05.com.microsofth:um-win1ign.1991.7           7-02.com. fusionio:sn.czb         3         ign.1991.05.com.microsofth:um-win1ign.1991.7           7-02.com. fusionio:sn.czb         4         ign.1991.05.com.microsofth:um-win1ign.1991.7           7-02.com. fusionio:sn.czb         5         ign.1991.05.com.microsofth:um-win1ign.1991.7 |
| Space Pree (G8) (68.4%) Space Used (G8) (31.6%)                                                                                                    |                                                                                                    |                                                                                                    |

#### Summary

The Summary metric identifies the Dell Acceleration Appliance for Databases being assessed, current status, current uptime, and hostname.

| ⊻ Summary      |   |                       |
|----------------|---|-----------------------|
| Target Name    |   | ion-yq5if3l3-ion43    |
| Current Status | t | Up                    |
| Up Since       |   | 12 Mar 2014 11:18 CET |
| Hosted By      |   | ion-yq5if3l3          |
|                |   |                       |

#### Incidents and problems

The Incidents and Problems section provides a historical log of Dell Acceleration Appliance for Databases and DAAD Agent errors that OEM considers as critical.

| * Target | Local target and re | elated targets 🛛 🖌 | * Category All | 🖂 I 🗢 o I 🔇 | 0   🛆 0   🏲 0 |      |                    |
|----------|---------------------|--------------------|----------------|-------------|---------------|------|--------------------|
| Mess     | age                 | Target             | Severity       | Status      | Escalated     | Туре | Time Since Last Up |

#### Storage processor utilization

The Storage Processor Utilization section shows a historic log of Dell Acceleration Appliance for Databases processor utilization. This enables the DBA to determine the overall load on the DAAD and to determine whether or not the processor load has any relation to any periods of low database performance. The time intervals captured are two hours apart.

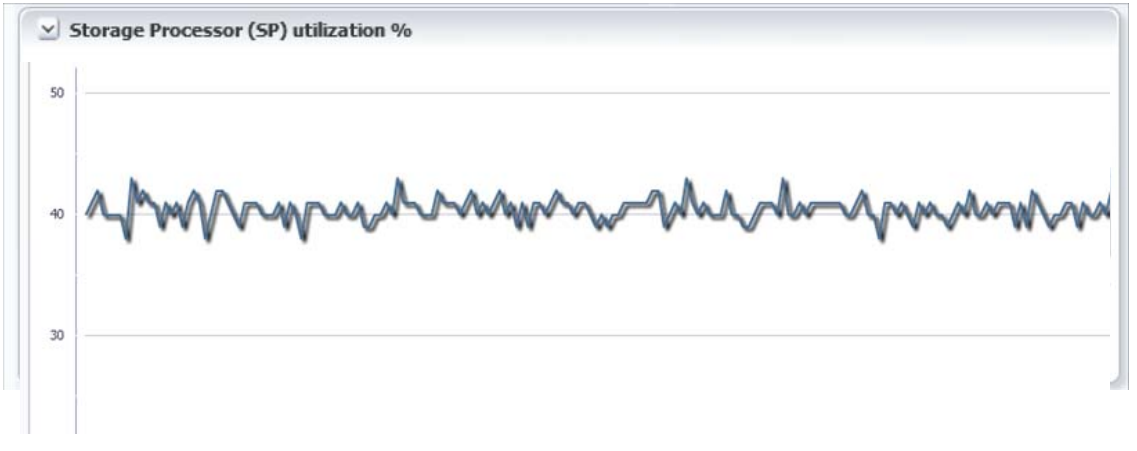

#### Performance

The Performance section, also explained in detail later, provides an overall summary of the Dell Acceleration Appliance for Databases performance. The information here is based on IOPS, not bandwidth (MBps), and the time-capture interval is one hour.

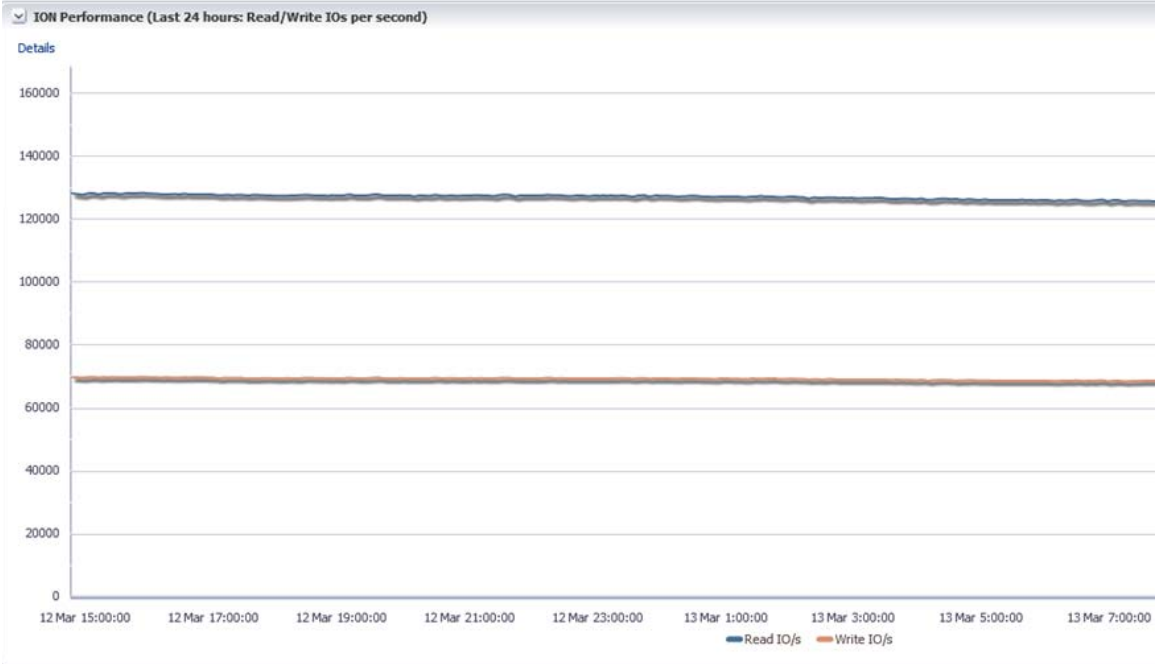

#### Summary of resource

The Summary of Resource section provides a pie chart representation of the total capacity resources (storage pools) as free or used disk space.

Details

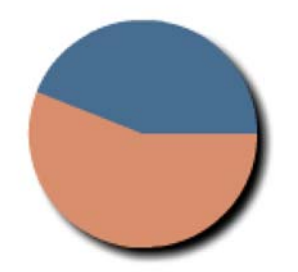

#### LUNs

The LUNs section provides an overview of the current LUNs. The following attributes are displayed:

- Export: (Internal usage)
- Volume ID: Name of the volume (within the storage pool) that is the LUN destination
- Capacity (GB): Size of the LUN in GB
- LUN ID: Target ID, depending on the protocol used. For example, Fibre Channel uses the WWN of the LUN.
- LUN: Logical Unit Number
- Allowed Hosts: If the LUN is grouped, this attribute show the ID (WWN, IQN, or GUID) for each host that can see the LUN.
- Connected Hosts: ID (WWN, IQN, or GUID) of each host actively connected to the LUN

## **Performance pages**

There are two performance pages: one shows the IO performance (IOPS) and the second shows the bandwidth performance (MBps). Both pages have a similar layout.

The example page shows the layout of the performance screens, with the top two metrics showing the read and write performance of each target port within the ION Host.

| Enterprise 👻 🙆 <u>T</u> arge                                                                             | ets 👻 🏫 Eavorites 👻 🧐 Histo                                                                                                    | ry <del>+</del>                                                                                                    |                                                                                                    |                                                                                                    |                                                                                                 |                                                                |                                                                          |
|----------------------------------------------------------------------------------------------------|----------------------------------------------------------------------------------------------------|----------------------------------------------------------------------------------------------------|----------------------------------------------------------------------------------------------------|----------------------------------------------------------------------------------------------------|-------------------------------------------------------------------------------------------------|----------------------------------------------------------------|--------------------------------------------------------------------------|
| SanDisk ION Data<br>ION Accelerator Host •                                                               | a Accelerator xion 1                                                                                                    | )                                                                                                    |                                                                                                    |                                                                                                    |                                                                                                 |                                                                |                                                                          |
| Target Port Performance                                                                                  | e (Lat I hour: Read IOx per second<br>40.00 20 Apr 13:45:00 20 Apr 13:55<br>m Read<br>Performance (Last I hour: Read/W                                                                                                    | , refresh screen to update)<br>100 20 Apr 13:55:00 20 Apr<br>100 Apr 23:75:00 20 Apr<br>100 Apr 23:75:00 20 Apr<br>100 Apr 20:75:00 20 Apr<br>100 Apr 20:75:00 20 Apr                                                                                                    | 400.00 20 Åpr 14:05:00 20 Åpr 14:10:00 20 Åpr 14:15:00<br>x.21494020ret#00<br><b>rees to update)</b>                                                                                                    | <ul> <li>✓ Tai</li> <li>460</li> <li>420</li> <li>390</li> <li>540</li> <li>300</li> <li>200</li> <li>200</li> <li>200</li> <li>400</li> </ul> | rget Port Porformance (Last 1                                                                   | Nour: Write 10s per secon<br>0 Apr 13:45:00 20 Apr 13:<br>with | nd, refresh screen to<br>50.00 20 Apr 13:55:0<br>e (01/a) 6pr.2007-02.cc |
|                                                                                                    | $\sim$                                                                                                    |                                                                                                    |                                                                                                    |                                                                                                    |                                                                                                 |                                                                |                                                                          |
| 800<br>700<br>900<br>900<br>900<br>900<br>900<br>900<br>900<br>900<br>9                                  | er 13:38:00 20 Apr 13:41:00                                                                                                    | 20 Apr 13:44:00. 20 Ap                                                                                                    | r 12:4700 20 Apr 12:50:00 20 Apr 12:53:00 20 Apr<br>= Rev                                                                                                    | 3:56:00 2<br>d 10/s — Write                                                                                                    | 0 Apr 13:59:00 20 Apr 14<br>10/s                                                                | 02:00 20 Apr 14:05:0                                           | 00 20 Apr 14:08                                                          |
| 800<br>700<br>800<br>800<br>800<br>800<br>800<br>800<br>800<br>800                                       | pr 13:38:00 20 Apr 13:41:00                                                                                                    | 20 Apr 13:44:00. 20 Ap                                                                                                    | r 13:4700 20 Apr 13:50:00 20 Apr 13:53:00 20 Apr<br>= Rep                                                                                                    | 13-56:00 2<br>d 10/s — Write                                                                                                    | 0 Apr 13:59:00 20 Apr 14<br>10/r                                                                | 02:00 20 Apr 14:05:0                                           | 00 20 Apr 14:08:                                                         |
| Volume Performance (Co                                                                                   | pr 13:38:00 20 Apr 13:41:00<br>wrreat)<br>Pool<br>second: 3                                                                                                    | 20 Apr 13:44:00 20 Apr<br>1000 1000                                                                                                    | r 13:47:00 20 Apr 13:55:00 20 Apr 13:55:00 20 Apr 1<br>= Rep<br>ION Internal (UID)                                                                                                    | 13:56:00 2<br>d 10/s — Write                                                                                                    | 0 Apr 13:59:00 20 Apr 14<br>10/s<br>Capacity (28)                                               | 02:00 20 Apr 14:05:0<br>Read (MS(A)                            | 00 20 Apr 14:08:                                                         |
| 800<br>700<br>800<br>800 Apr 13:35:00 20 Ap<br>9 Volume Performance (Ca<br>Volume A                      | pr 13:48:00 20 Apr 13:41:00<br>arrent)<br>Pool<br>strongoppol-1<br>strongoppol-1                                                                                                    | 20 Apr 13:44:00. 20 Apr<br>10.04 LDN<br>d0/41221<br>d0/41221                                                                                                    | 13-47:00 20 Apr 13:55:00 20 Apr 13:55:00 20 Apr 13:55:00 20 Apr 13:55:00 = 8 ca                                                                                                    | 13-56:00 2<br>d 10/s — Write                                                                                                    | 0 Apr 13:59:00 20 Apr 14<br>10/s<br>Capacity (GR)                                               | 02:00 20 Apr 14:05:0<br>Read (MS/A)                            | 00 20 Apr 14:08:                                                         |
| 000<br>000<br>000<br>000<br>000<br>000<br>000<br>000                                                     | pr 13:38:00 20 Apr 13:41:00<br>arrent)<br>storapspool-1<br>storapspool-1<br>storapspool-1                                                                                                    | 20 Apr 13:44:00 20 Ap<br>LLAN LDN<br>d0/41221<br>a:5030.06                                                                                                    | r 13:47:00 20 Apr 13:50:00 20 Apr 13:53:00 20 Apr<br>Rea<br>10N Interval (XIID<br>625491-y671-46 19-51/20 Apr<br>Heady For Circle Structure 45:8-61/20 Apr<br>Heady For Circle Structure 45:8-61/20 Apr                                                                                                    | 13:56:00 2<br>d 10/s — Write                                                                                                    | 0 Apr 12:59:00 20 Apr 14<br>10/s<br>Capacity (28) 2<br>2<br>4<br>4                              | 02:00 20 Apr 14:05:0<br>Read (MB/h)                            | 00 20 Apr 14:08:                                                         |
| Volume Performance (Cr<br>Volume Performance (Cr<br>Volume 4<br>volume 4                                 | rr 13:38:00 20 Apr 13:41:00<br>wrrent)<br>Pool<br>storappool-1<br>storappool-1<br>storappool-1<br>storappool-1                                                                                                    | 20 Apr 13:44:00. 20 Apr<br>100 Apr 13:44:00. 20 Apr<br>40741221<br>8:450:00<br>8:450:00<br>8:450:00<br>8:450:00                                                                                                    | 13:47:00 20 Apr 13:50:00 20 Apr 13:53:00 20 Apr 13:53:0 | 3:56:00 2<br>d 10/s — Write                                                                                                    | 0 Apr 13:59:00 20 Apr 14<br>10/s<br>Capacity (28) 2<br>44<br>4000000000000000000000000000000000 | 02:00 20 Apr 14:05:0<br>Read (MB/A)                            | 00 20 Apr 14:08:<br>0 0<br>0 0                                           |
| 000<br>000<br>000<br>000<br>1 Walanne Performance (Ca<br>Volume Name<br>volume-1<br>volume-1<br>volume-1 | er 13:38:00 20 Apr 13:41:00 arrent) Pool strappool-1 strappool-1 s | 20 Apr 13:44:00. 20 Apr<br>10:44:22 1<br>ab:03:00<br>30:04:42<br>30:04:40<br>30:04:40<br>30:04:30<br>30:04:40<br>30:04:40:400<br>30:04:40:400:400:400<br>30:04:400:400:400:400:400:400:400 | x 13-47:00         20 Apr 13:55:00         20 Apr 13:55:00         20 Apr 13:55:00           x 13-47:00         20 Apr 13:55:00         20 Apr 13:55:00         20 Apr 13:55:00           x 100         1000 Interval (UID)         805(4):rg0714(19:17)/23-300         Rea           x 20 Apr 13:55:00         20 Apr 13:55:00         20 Apr 13:55:00         Rea           x 20 Apr 13:55:00         20 Apr 13:55:00         Rea         Rea           x 20 Apr 14:01:02         X 2pt 14:55:00         Rea         Rea           x 20 Apr 14:01:02         X 2pt 14:55:00         Rea         Rea           x 20 Apr 14:01:02         X 2pt 14:55:00         Rea         Rea           x 2pt 14:01:02         X 2pt 14:55:00         Rea         Rea           x 2pt 14:01:02         X 2pt 14:55:00         Rea         Rea           x 2pt 14:01:02         X 2pt 14:55:00         Rea         Rea           x 2pt 14:01:02         X 2pt 14:55:00         Rea         Rea           x 2pt 14:01:02         X 2pt 14:55:00         Rea         Rea           x 2pt 14:01:02         X 2pt 14:55:00         Rea         Rea           x 2pt 14:01:02         X 2pt 14:55:00         Rea         Rea           x 2pt 14:01:02         X 2pt 14:55:00                                                                                                    | 3:56:00 2<br>d 10/s — Write                                                                                                    | 0 Apr 13:59:00 20 Apr 14<br>10/s<br>Capacity (08) 22<br>40<br>40<br>100<br>100                  | 02:00 20 Apr 14:05:0<br>Read (MB/A)<br>2<br>5                  | 00 20 Apr 14:08:                                                         |
| and<br>and<br>and<br>and<br>and<br>and<br>and<br>and                                                     | pr 13:38:00 20 Apr 13:41:00  arrent)  Food storapspool-1 storapspool-1 s | 20 Apr 13:44:00. 20 Ap<br>LUA LDN<br>d0/41221<br>a3:00:104<br>30:49:62<br>00:19:64<br>50:5778                                                                                                    | 121-47:00         20 Apr 12:50:00         20 Apr 12:50:00         20 Apr 12:50:00                Rea                Rea             Rea               Rea                                                                                                    | 3:56:00 2<br>410/s - Write                                                                                                    | 0 Apr 13:59:00 20 Apr 14<br>10/s<br>Caposity (28) 2<br>4<br>40<br>100<br>114                    | 02:00 20 Apr 14:05:0<br>Read (M5/s)<br>5<br>5                  | 20 20 Apr 14:08<br>0 0<br>0 0<br>36<br>36                                |
| and<br>and<br>and<br>and<br>and<br>and<br>and<br>and                                                     | pr 13:38:00 20 Apr 13:41:00<br>urrent)<br>Fool<br>storappool-1<br>storappool-1<br>storappool-1<br>storappool-1<br>storappool-1<br>storappool-1<br>storappool-1<br>storappool-1                                                                                                    | 20 Apr 13:44:00 20 Apr<br>60/44221<br>83/30.100<br>89-94-23<br>606:567.78<br>5522228                                                                                                    | x 12+47:00         20 Apr 12+50:00         20 Apr 12+50:00         20 Apr 12+50:00           x Rea         x 100 Interval (AUD)           x 20x87+y8 <sup>-17</sup> +40 <sup>-18</sup> +40 <sup>-18</sup> +60 <sup>-18</sup> -01200g         Hebdglf oHP0 - 42Te <551-UTR2 <558 - 460 2Mh                                                                                                    | 13:56:00 2<br>d 10/s — Write                                                                                                    | 0 Apr 13:59:00 20 Apr 14<br>10/s<br>Capacity (28)<br>22<br>40<br>40<br>111<br>80                | 02:00 20 Apr 14:05:0<br>Read (MS/n)<br>5<br>5<br>5             | 00 20 Apr 14-08<br>0 0<br>0 0<br>36<br>36<br>36                          |

#### Target port performance

A sample Target Port Performance chart is shown, with a time interval set to four minutes.

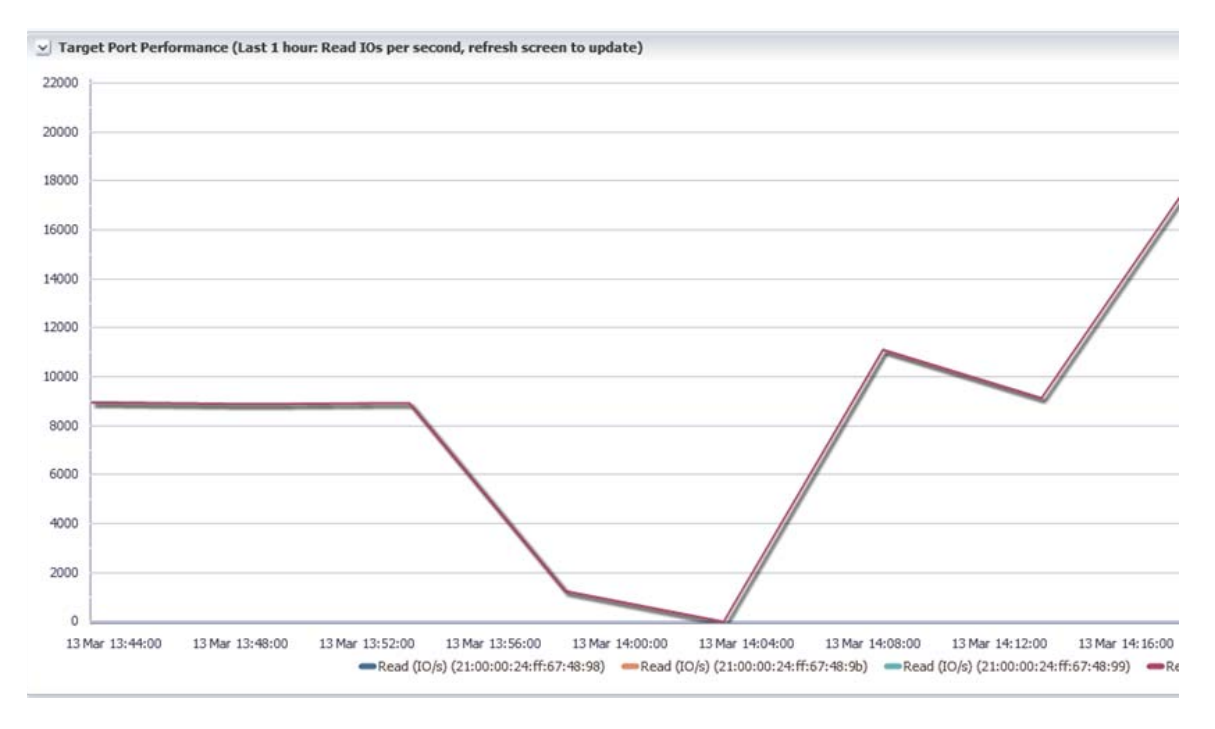

When reviewing storage performance, it is important to identify the load on each available port. Given that each port has hardware or topology performance limits, it is a normal practice to distribute the load over multiple ports (paths), providing the best performance and availability.

Monitoring the load on individual ports can help you improve performance. Customer Support can also assist in this process.

#### **DAAD** overall performance

The Dell Acceleration Appliance for Databases Overall Performance metrics show a historic graph of the overall read and write performance, which is useful for ascertaining trends and performance profiles.

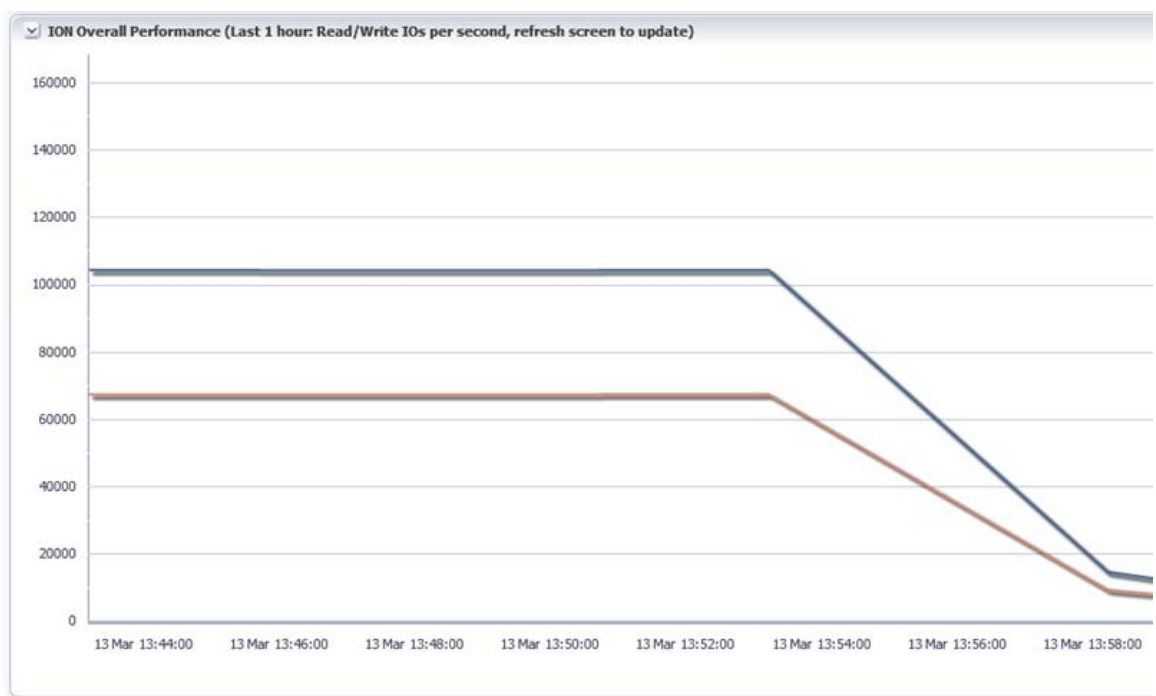

The figures are for MBps or IOps, based on the performance page being reviewed.

#### **Volume performance**

The volume performance metrics provide more accurate individual volume performance data, which are highly useful when reviewing storage performance. The table fields are Volume Name, Pool, LUN USN, Dell Acceleration Appliance for Databases Internal UUID, Capacity (GB), Read MB/s, Write MB/s, Read IOPS, and Write IOPS.

**NOTE:** These figures are gathered every 15 seconds, but they are not stored for historical review. Only the figures gathered at the defined collection time (default of 5 minutes) are stored.

#### Sorting volume performance order

By default, the Volume Performance tables are ordered by volume name, but this can be changed by clicking the appropriate column. For example, it may be useful to identify the volumes in order of performance, as in the second example.

#### Sorted by volume name:

#### ✓ Volume Performance (Current)

| Volume Name | Pool          | LUN USN  | ION Internal UUID                       | Capa |
|-------------|---------------|----------|-----------------------------------------|------|
| volume-1    | storagepool-1 | 12d61dfd | 9Z6exn-hQIH-d9mI-v5Vk-QXD2-NqTP-zSGmNW  |      |
| volume-2    | storagepool-1 | f6460da2 | 3Noxvq-WLKe-AB8b-BMEZ-k1zO-mkrv-EJebXS  |      |
| volume-3    | storagepool-1 | e024655b | 7xF041-zLHg-9Adz-uMIN-UtCa-bF80-8YuhAq  |      |
| volume-4    | storagepool-1 | 5a116ba1 | kR.3xjk-qp5n-HeDU-bErf-YVVN-HDI2-z4xW5U |      |

# Sorted by volume performance (read MBps, descending order):

| Volume Name | Pool          | LUN USN  | ION Internal UUID                              | Capacity (GB) | Read (MB/s) 1 🔻 |  |
|-------------|---------------|----------|------------------------------------------------|---------------|-----------------|--|
| volume-2    | storagepool-1 | f6460da2 | 3Noxvq-WLKe-AB8b-BMEZ-k1zO-mkrv-EJebXS         | 50            | 111             |  |
| volume-1    | storagepool-1 | 12d61dfd | 9Z6exn-hQIH-d9mI-v5Vk-QXD2-NqTP-zSGmNW         | 200           | 15              |  |
| volume-3    | storagepool-1 | e024655b | 7xF041-zLHg-9Adz-uMIN-UtCa-bF80-8YuhAq         | 460           | 0               |  |
| volume_4    | storagenool-1 | 5a116ha1 | 10 2016-05 50-HaDI 1-KErf-VI/WI-HDI2-240///511 | 700           | n               |  |

# Storage pool page

The storage pool page, displays the used and available capacity for the storage pool(s) and individual volumes. It also shows IOPS and bandwidth performance for storage pools.

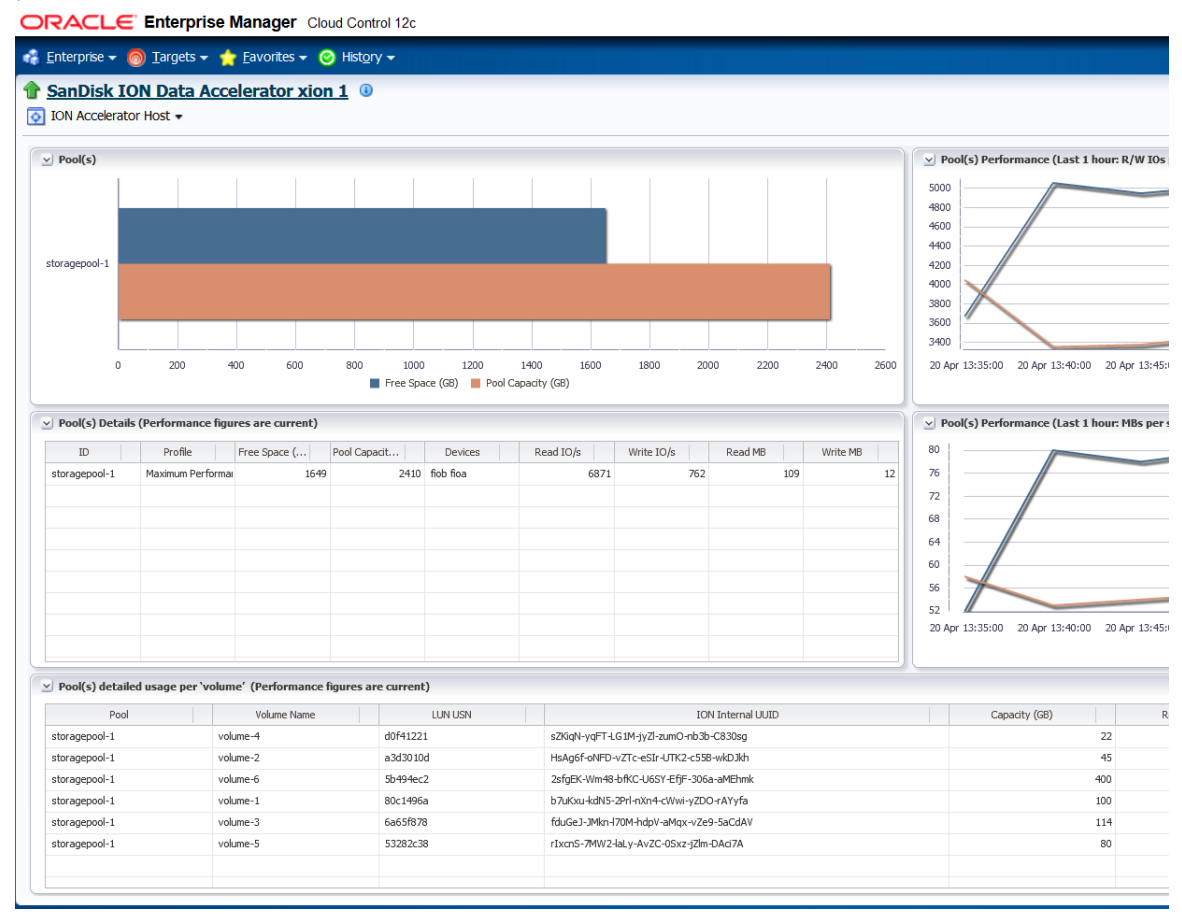

#### **Pool capacity**

The Pool capacity graph shows the free disk space (blue) and used disk space (tan) for each Dell Acceleration Appliance for Databases storage pool, in GB.

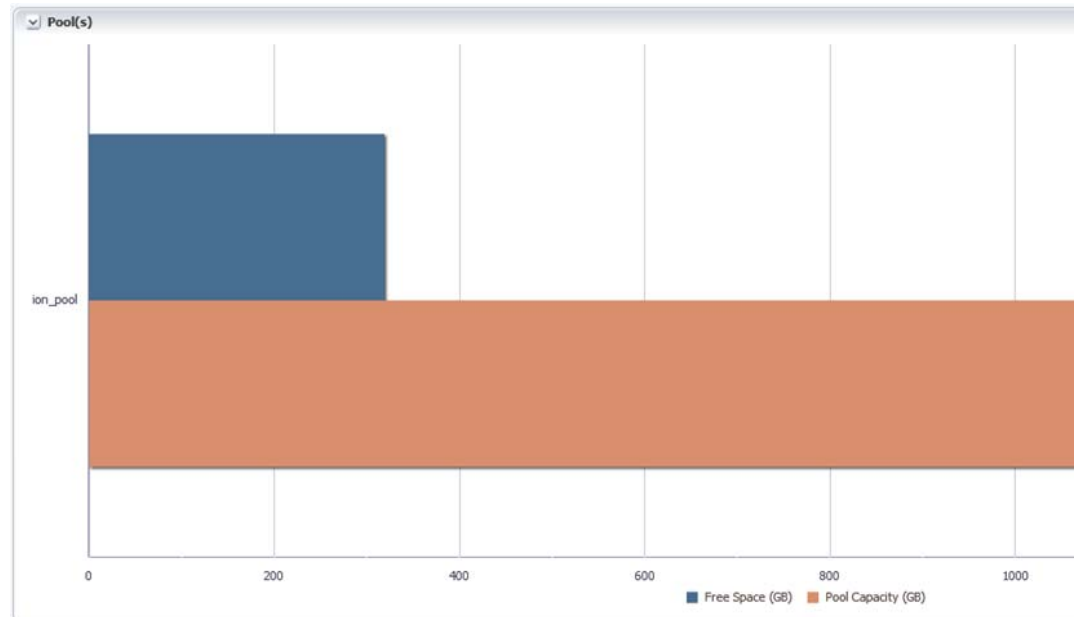

#### **Pool performance, IOPS**

The performance graph near the top of the page shows read and write IOPS for each storage pool. The chart uses three-minute time intervals for plotting data.

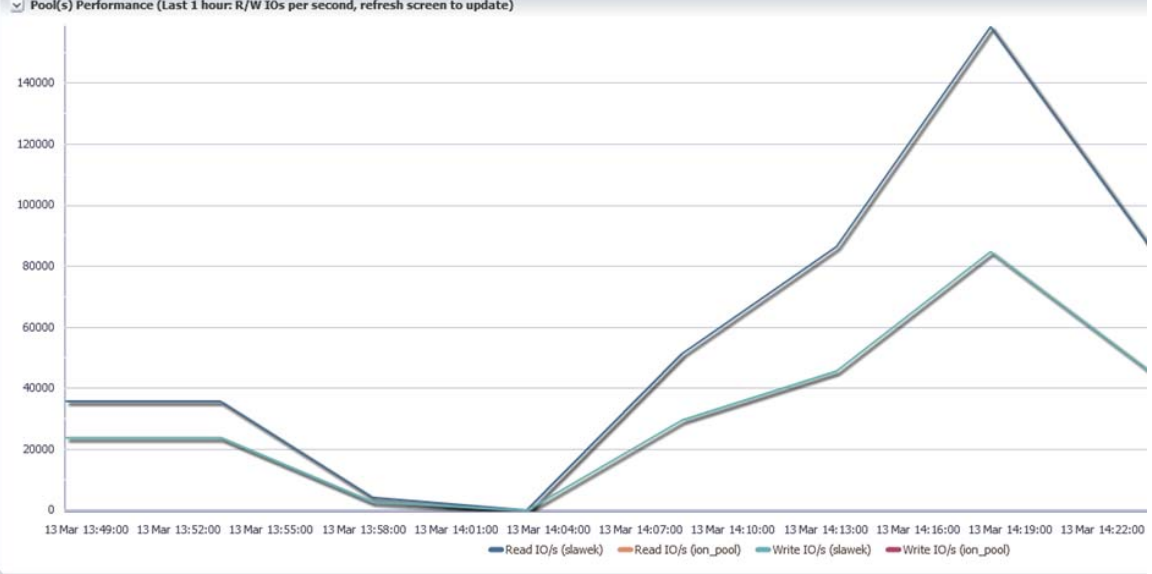

Second, refresh screen to update)

#### Pool performance, bandwidth

The performance graph in the middle of the page shows read and write bandwidth (MBps) for each storage pool. The chart uses three-minute time intervals for plotting data.

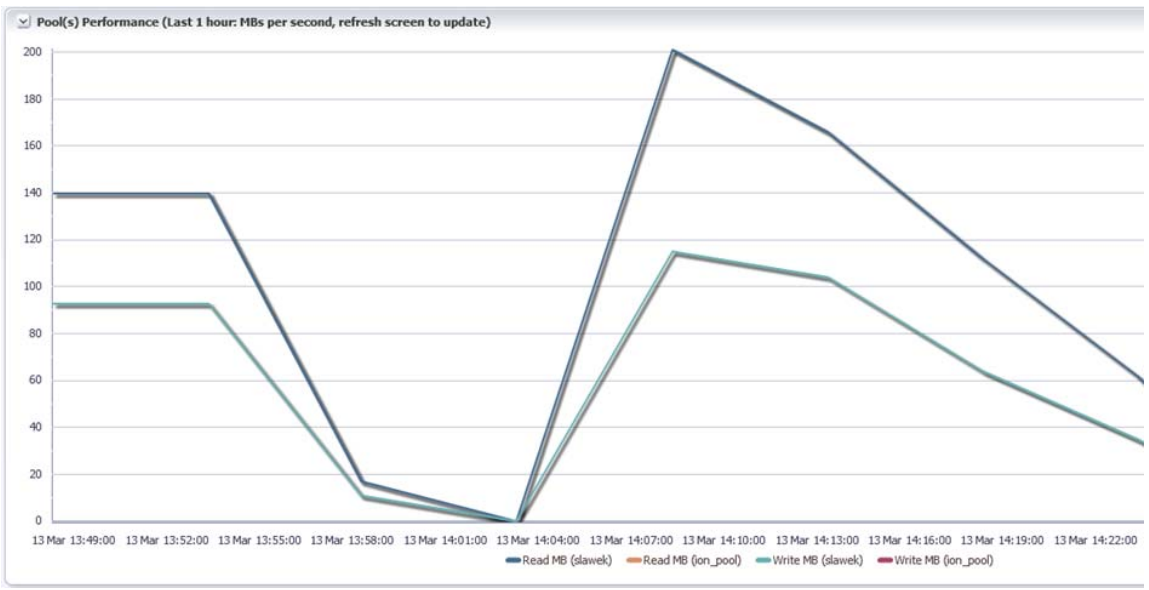

#### **Pool details**

The Pool Details table shows the following fields: Pool ID, Storage Profile, Free Space (GB), Pool Capacity (GB), Devices (for example, fioa, fiob), Read IOPS, Write IOPS, Read Bandwidth (MBps), and Write Bandwidth (MBps)

#### Pool detailed usage per volume

The Pool Detailed Usage per Volume table shows the following fields: Pool ID, Volume Name, LUN USN, and Dell Acceleration Appliance for Databases Internal UUID.

# **Drill-down pages**

In addition to the four primary pages, the plug-in has a number of additional pages that display the data and statistics used to create all the metrics shown earlier. These screens provide much more detail and enable the user to drill down to find very specific information.

Using such drill-down pages is common practice with Oracle DBAs. While it is beyond the scope of this guide to cover the many possible screens and variations, the following example helps to demonstrate the plug-in's flexibility and granularity.

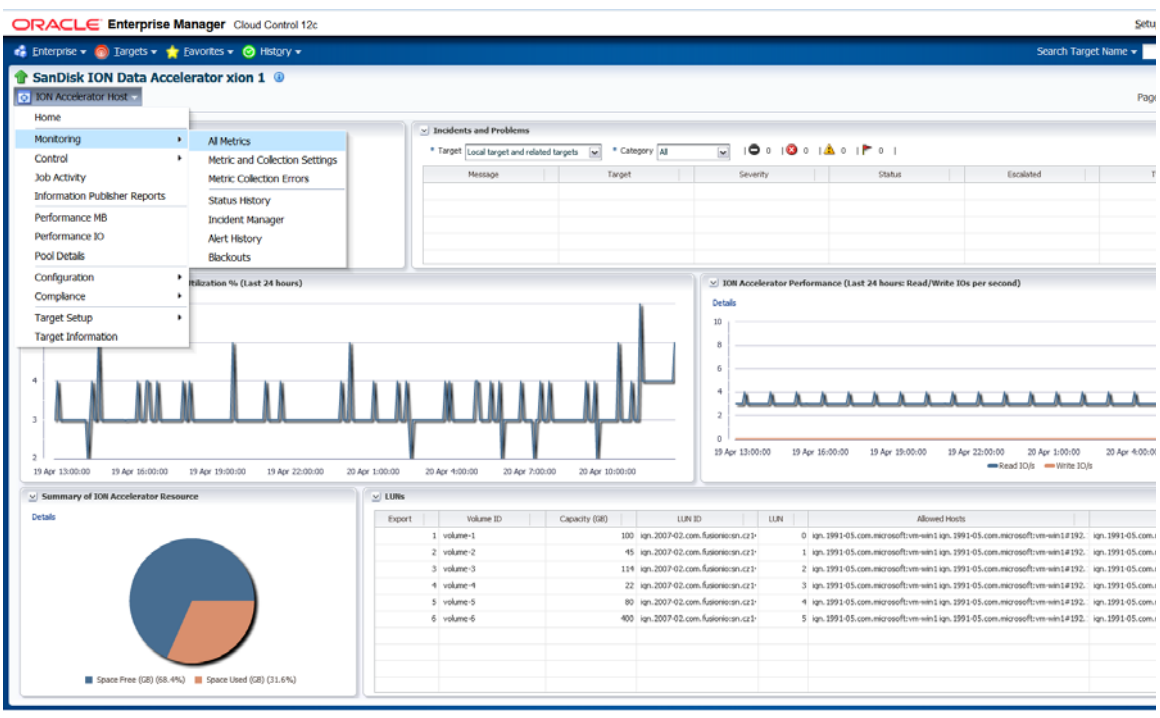

To access the drill-down options from the Homepage, click **Monitoring > All Metrics**.

The following screenshot compares the read MBps performance of two selected volumes.

| ORACLE Enterprise Mana                               | ager Cloud Contro  | ol 12c                  |                  |               |         |            |                            |       |           |              |              |            |          |           |
|------------------------------------------------------|--------------------|-------------------------|------------------|---------------|---------|------------|----------------------------|-------|-----------|--------------|--------------|------------|----------|-----------|
| 🤹 Enterprise 🕶 👩 Iargets 🕶 📩 Eave                    | orites 👻 📀 History |                         |                  |               |         |            |                            |       |           |              |              |            | Search T | arget Nar |
| SanDisk ION Data Accelera     ION Accelerator Host + | ator xion 1 🐵      |                         |                  |               |         |            |                            |       |           |              |              |            |          |           |
| SanDisk ION Data Accelerator xion 1 > All N          | Metrics            |                         |                  |               |         |            |                            |       |           |              |              |            |          |           |
| All Metrics                                          |                    |                         |                  |               |         |            |                            |       |           |              |              |            | View D   | ata Rea   |
| Search                                               | Write (IO/s)       |                         |                  |               |         |            |                            |       |           |              |              |            |          |           |
| View - 🐺 🛅 🗅                                         | Volume Name        | Real Time Value         |                  |               |         |            |                            |       |           |              |              |            |          |           |
| V SanDisk ION Data Accelerator vion 1                | volume-4           | 0                       |                  |               |         |            |                            |       |           |              |              |            |          |           |
| > Drives                                             | volume-2           | 0                       |                  |               |         |            |                            |       |           |              |              |            |          |           |
| ION Accelerator Resource                             | volume-6           | 0                       |                  |               |         |            |                            |       |           |              |              |            |          |           |
| ION Status                                           | volume-1           | 1,579                   |                  |               |         |            |                            |       |           |              |              |            |          |           |
| Luns                                                 | volume-3           | 1,60/                   |                  |               |         |            |                            |       |           |              |              |            |          |           |
| ▷ Pools                                              | volume-5           | 1,553                   |                  |               |         |            |                            |       |           |              |              |            |          |           |
| ▷ RAID                                               |                    |                         |                  |               |         |            |                            |       |           |              |              |            |          |           |
| Response                                             |                    |                         |                  |               |         |            |                            |       |           |              |              |            |          |           |
| Storage IO Performance                               | Volume Name :      | volume-3                |                  |               |         |            |                            |       |           |              |              |            |          |           |
| Storage Space                                        |                    |                         |                  |               |         |            |                            |       |           |              |              |            |          |           |
| Targets                                              | Statistics         |                         |                  |               |         |            |                            | 1     | hresholds |              |              |            |          |           |
|                                                      | Last C             | olected Value 1607      |                  |               |         |            |                            |       | 1         | Warning Thr  | eshold Not D | efined     |          |           |
| Capacity (GB)                                        | Last Collecti      | ed Timestamp 20-Apr-20. | 5 12:59:03 CEST  |               |         |            |                            |       |           | Critical Thr | eshold Not D | efined     |          |           |
| ION Internal UUID                                    |                    |                         |                  |               |         |            |                            |       | Co        | mparison Op  | erator <=    |            |          |           |
| LUN USN                                              | 4                  |                         |                  |               |         |            | Occurrences Before Alert 1 |       |           |              |              |            |          |           |
| Pool -                                               | 1                  |                         |                  |               |         |            |                            |       |           | Corrective A | ctions None  |            |          |           |
| Read (IO/s)                                          | Real Time Va       | hie                     |                  |               |         |            |                            |       |           |              |              |            |          |           |
| Read (MB/S)                                          |                    |                         |                  |               |         |            |                            |       |           |              |              |            |          |           |
| Write (IO/s)                                         | 1,750              |                         |                  |               |         |            |                            |       |           |              |              |            |          |           |
| Other collected items                                | 1,500              |                         |                  |               |         |            |                            |       |           |              |              |            |          |           |
| other collected items                                | 1,000              |                         |                  |               |         |            |                            |       |           |              |              |            |          |           |
|                                                      | 750                |                         |                  |               |         |            |                            |       |           |              |              |            |          |           |
|                                                      | 250                |                         |                  |               |         |            |                            |       |           |              |              |            |          |           |
|                                                      | 0                  |                         |                  |               |         |            |                            |       |           |              |              |            |          |           |
|                                                      | 13:00              | 14:00 15:00 16:00       | 17:00 18:00 19:0 | 0 20:00 21:00 | 22:00 2 | 23:00 00:0 | 00 01:00                   | 02:00 | 03:00 04  | 00 05:00     | 0 06:00 0    | 7:00 08:00 | 09:00    | 10:00     |
|                                                      | 10 04              | 11 2010                 |                  |               |         |            | 20                         |       |           |              |              |            |          |           |
|                                                      |                    |                         |                  |               |         |            |                            |       |           |              |              |            |          |           |
|                                                      |                    |                         |                  |               |         |            |                            |       |           |              |              |            |          |           |
|                                                      |                    |                         |                  |               |         |            |                            |       |           |              |              |            |          |           |
|                                                      |                    |                         |                  |               |         |            |                            |       |           |              |              |            |          |           |
|                                                      |                    |                         |                  |               |         |            |                            |       |           |              |              |            |          |           |
|                                                      |                    |                         |                  |               |         |            |                            |       |           |              |              |            |          |           |
|                                                      |                    |                         |                  |               |         |            |                            |       |           |              |              |            |          |           |

# **About Ganglia**

Beginning with firmware version 2.5.1, the Dell Acceleration Appliance for Databases is compatible with Ganglia, an Open Source monitoring application that enables the user to observe the performance and status of your DAAD through the Ganglia www-based administration console. (For more information about Ganglia refer to http://www.ganglia.info/.)

The Dell Acceleration Appliance for Databases is pre-configured with a Ganglia monitoring daemon (gmond) which, after it is enabled by the user, will automatically provide the Ganglia server with the information performance and usage data.

# Prerequisites

- Dell Acceleration Appliance for Databases firmware version 2.5.1 or higher
- A Ganglia server (receiver) running in Unicast mode (Multicast mode is not supported)
- Network connectivity between the Dell Acceleration Appliance for Databases and the Ganglia server
- The user have familiarity with Ganglia and its administration

Additional reference materials are available for Ganglia at https://github.com/ganglia/.

# **Configuring Ganglia**

Ganglia can be configured on the console of the Dell Acceleration Appliance for Databases using the manage:ganglia CLI command.

To configure Ganglia:

1 Log in to the Dell Acceleration Appliance for Databases console with the admin user account.

For example, if the IP address of the appliance were 10.1.100.10, enter

ssh admin@10.1.100.10

2 At the CLI, enter

manage:ganglia --host <GangliaServerAddress> --port <portNum> enable
where

GangliaServerAddress—is the hostname or IPaddress of the Ganglia agent

port-is the port that the Ganglia agent should use for server communication

For example, if your Ganglia server had an address of 10.1.100.27 and was configured to communicate on port 8660, enter

manage:ganglia --host 10.1.100.27 --port 8660 enable

The Ganglia monitoring daemon is now enabled on the Dell Acceleration Appliance for Databases and is communicating with the Ganglia agent.

## About the manage:ganglia command

The capabilities and options of the manage:ganglia command are described in the *Dell* Acceleration Appliance for Databases CLI Guide. For convenience, they are reproduced here also.

#### manage:ganglia

Manage the Ganglia monitoring daemon on the Dell Acceleration Appliance for Databases.

#### Syntax

manage:ganglia [options] <verb>

#### Options

| host | Ganglia Server IP Address (required for enable) |
|------|-------------------------------------------------|
| port | Ganglia Port Number (required for enable)       |

#### **Common Options**

--help-all to see information on --url

- --display
- --display-table
- --display-list
- --display-xml
- --display-json
- --display-wide
- --display-brief
- --display-csv
- --display-flavor
- --wiki
- --window
- --output-file
- --output-scp
- --output-ssh
- --output-share

--output-usb

#### Arguments

| disable | Disables the Ganglia integration      |
|---------|---------------------------------------|
| enable  | Enables the Ganglia integration       |
| start   | Starts the Ganglia agent              |
| status  | Shows the status of the Ganglia agent |
| stop    | Stops the Ganglia agent               |

#### Examples

To enable the Ganglia integration with a server located at 192.168.1.42 which is using port 8660:

manage:ganglia --host 192.168.1.42 --port 8660 enable

To view the status of the Ganglia agent:

manage:ganglia status

agent:

manage:ganglia status

# **Using Ganglia**

Point your browser to your Ganglia server (for example, http://<ip-address>/ganglia) and the default client node graphs are displayed.

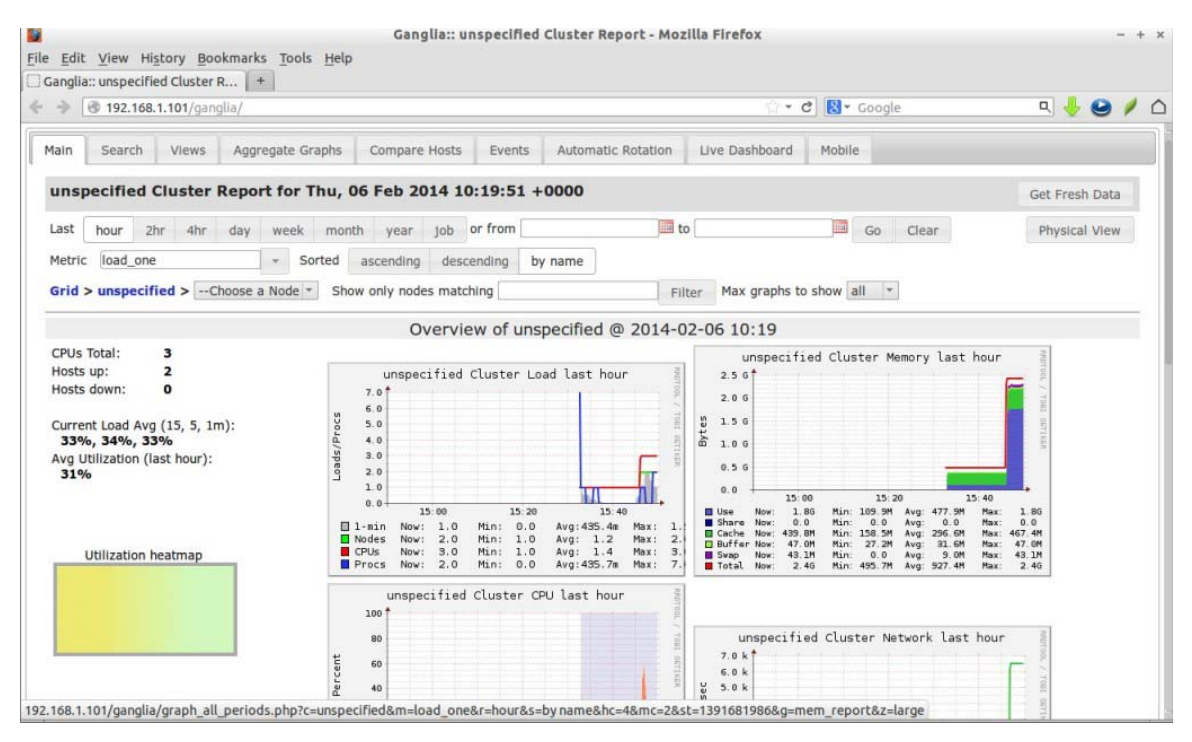

To view a particular Dell Acceleration Appliance for Databases graph, click the particular node you want from the **Choose a Node** drop-down menu. You can now use standard Ganglia features to view and create a range of views to suit your requirements.

A complete list of the data provided by the Dell Acceleration Appliance for Databases is provided in "DAAD metrics information" on page 58.

For more information about Ganglia, refer to reference materials at https://github.com/ganglia/.

## **Example screens**

#### Main page

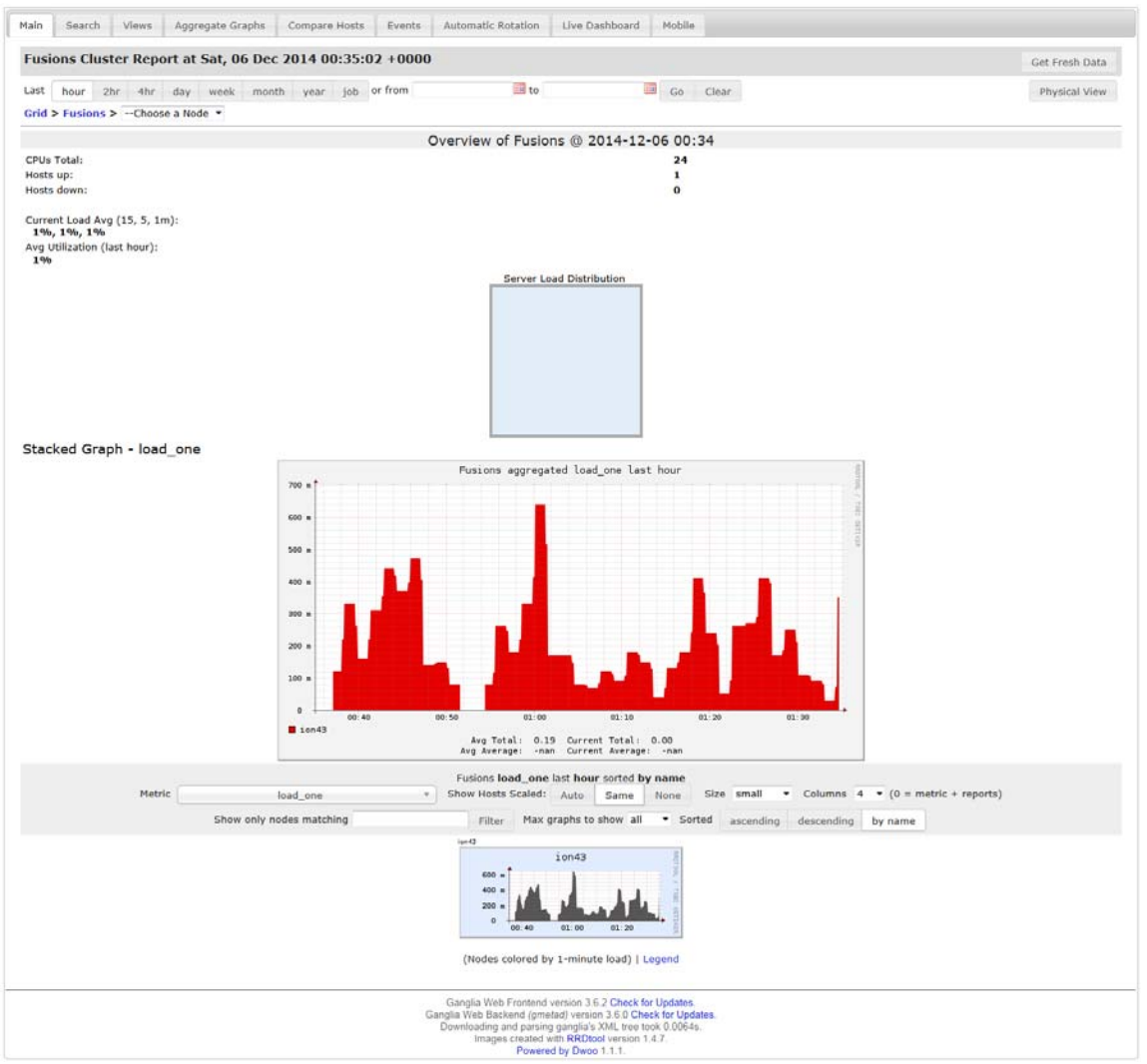

#### **Drive reports**

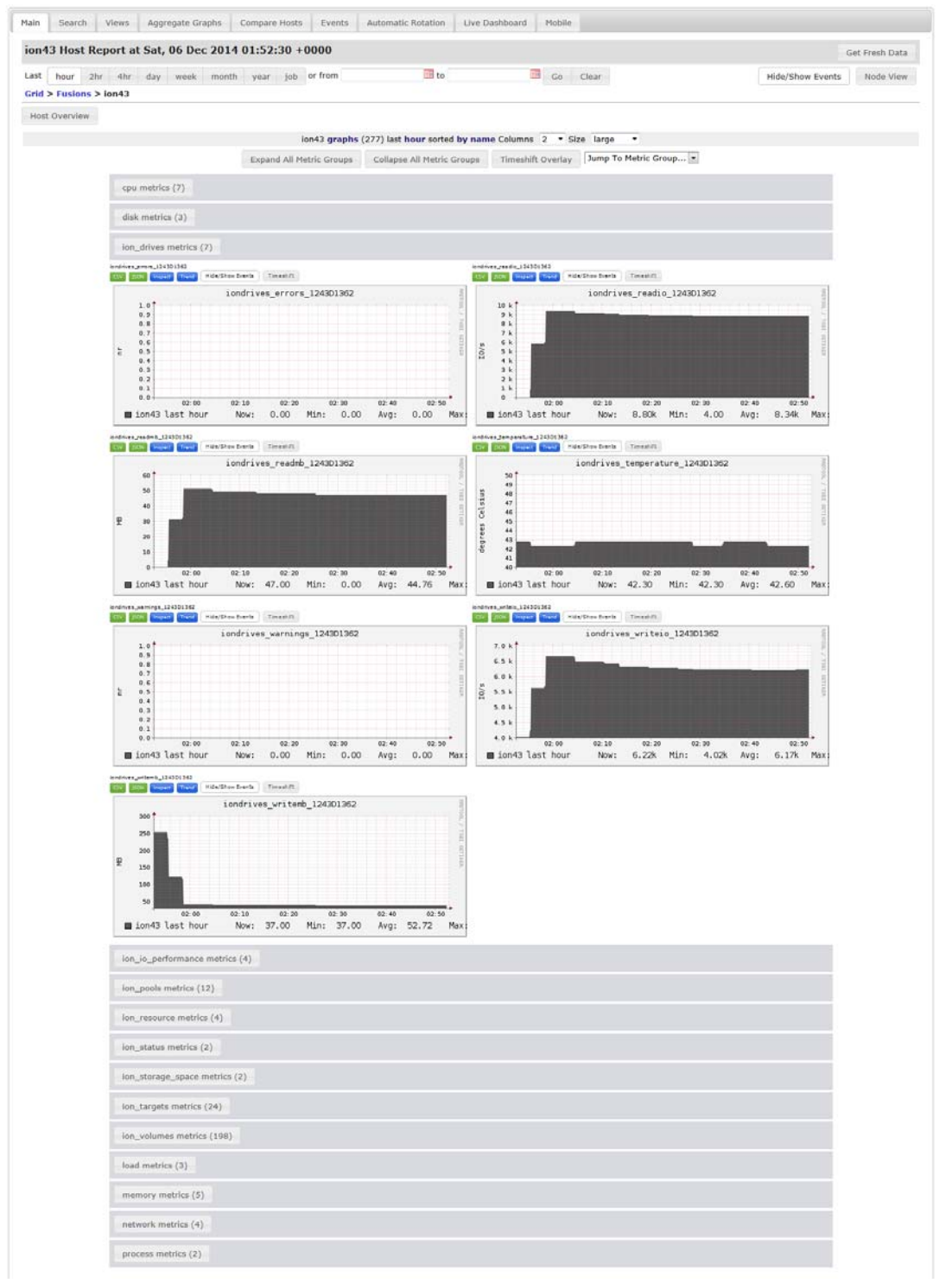

# IOPS performance report

| and the second second | Construction and the second structures   | incoment internet and frame                                                                                                    | 100 au                    | 100                            | Taken to a                      | Company and the company of | h uso ucosa |
|-----------------------|------------------------------------------|----------------------------------------------------------------------------------------------------|---------------------------|--------------------------------|---------------------------------|----------------------------|-------------|
| Grid > Eusions >      | 4hr day week month                       | year job or from                                                                                                    | inter to                  | Go                             | Clear                           | Hide/Show Events           | Node Vi     |
| Host Overview         |                                          |                                                                                                    |                           |                                |                                 |                            |             |
| HOSE OVER VIEW        |                                          | 1                                                                                                    |                           |                                |                                 |                            |             |
|                       |                                          | Ion43 graphs (277                                                                                                    | ) last nour sorted by nan | Timeshill Overden              | lump To Metric Group            |                            |             |
|                       |                                          | Expand All Metric Groups                                                                                                    | ollapse All Metric Groups | rimesnint overlay              | Transh to Heric Group           |                            |             |
|                       | cpu metrics (7)                          |                                                                                                    |                           |                                |                                 |                            |             |
|                       | disk metrics (3)                         |                                                                                                    |                           |                                |                                 |                            |             |
|                       |                                          |                                                                                                    |                           |                                |                                 |                            |             |
|                       | ion_drives metrics (7)                   |                                                                                                    |                           |                                |                                 |                            |             |
|                       | ion_io_performance metrics (             | (4)                                                                                                    |                           |                                |                                 |                            |             |
|                       | ionisperformance_readio + 10 k Read 10/s | erts Timestatt                                                                                                    | ana<br>Ch                 | performance_readmb - 10% Read  | HB<br>In Shan Events Timesh Pt  |                            |             |
|                       |                                          | ION Read IO/s                                                                                                    | 100                       |                                | ION Read MB                     | 10012                      |             |
|                       | 10 k<br>10 k                             |                                                                                                    | 1.1                       | 50                             |                                 |                            |             |
|                       | JO K                                     |                                                                                                    | 5                         | 54                             |                                 |                            |             |
|                       | 9 k                                      |                                                                                                    | 0 2                       | 50 40                          |                                 |                            |             |
|                       | 5 k<br>8 k                               |                                                                                                    |                           | 46                             |                                 |                            |             |
|                       | 8 k<br>8 k<br>02 00 02 1                 | 0 02:20 02:30 0                                                                                                    | 2 40 02 50                | 42 40 02.00                    | 02 10 02 20 02 30 02            | 40 02.50                   |             |
|                       | ion43 last hour N                        | ow: 8.75k Min: 8.63k                                                                                                    | Avg: 8.93k Max            | ∎ ion43 last hour              | Now: 47.00 Min: 46.00 A         | vg: 48.01 Max              |             |
|                       | emoperformance_wite to + 10 h Wite 10/e  | erts Timestift                                                                                                    | 10-000                    | performance_witemb - 1011 Wite | NS<br>erStrum Enerce Transaturt |                            |             |
|                       | Concerns and Concerns and                | ION Write IO/s                                                                                                    |                           |                                | ION Write MB                    | 20                         |             |
|                       | 7.0 k<br>6.9 k                           |                                                                                                    |                           | 40                             |                                 |                            |             |
|                       | 6.8 k<br>6.7 k                           |                                                                                                    | 10                        | 38<br>37<br>36                 |                                 |                            |             |
|                       | 5/01 6.5 k                               |                                                                                                    | 140                       | 35                             |                                 | 148                        |             |
|                       | 6.3 k<br>6.2 k                           | Statements of the local division of the local division of the loca |                           | 33<br>32                       |                                 |                            |             |
|                       | 6.0 k                                    | 0 82 20 82 30 8                                                                                                    | 2 40 02 56                | 30 02 00                       | 02 10 02 20 02 30 02            | 40 02 50                   |             |
|                       | ■ ion43 last hour N                      | ow: 6.20k Min: 6.10k /                                                                                                    | Avg: 6.32k Max:           | ■ ion43 last hour              | Now: 37.00 Min: 37.00 A         | vg: 37.92 Max              |             |
|                       | ion pools metrics (12)                   |                                                                                                    |                           |                                |                                 |                            |             |
|                       | ton_pools (res (re)                      |                                                                                                    |                           |                                |                                 |                            |             |
|                       | lon_resource metrics (4)                 |                                                                                                    |                           |                                |                                 |                            |             |
|                       | ion_status metrics (2)                   |                                                                                                    |                           |                                |                                 |                            |             |
|                       | The second second second second          |                                                                                                    |                           |                                |                                 |                            |             |
|                       | ion_storage_space metrics (2             | )                                                                                                    |                           |                                |                                 |                            |             |
|                       | ion_targets metrics (24)                 |                                                                                                    |                           |                                |                                 |                            |             |
|                       | ion_volumes metrics (198)                |                                                                                                    |                           |                                |                                 |                            |             |
|                       |                                          |                                                                                                    |                           |                                |                                 |                            |             |
|                       | load metrics (3)                         |                                                                                                    |                           |                                |                                 |                            |             |
|                       | memory metrics (5)                       |                                                                                                    |                           |                                |                                 |                            |             |
|                       | national matrice (A)                     |                                                                                                    |                           |                                |                                 |                            |             |
|                       | methodis methos (4)                      |                                                                                                    |                           |                                |                                 |                            |             |

#### Storage pool report

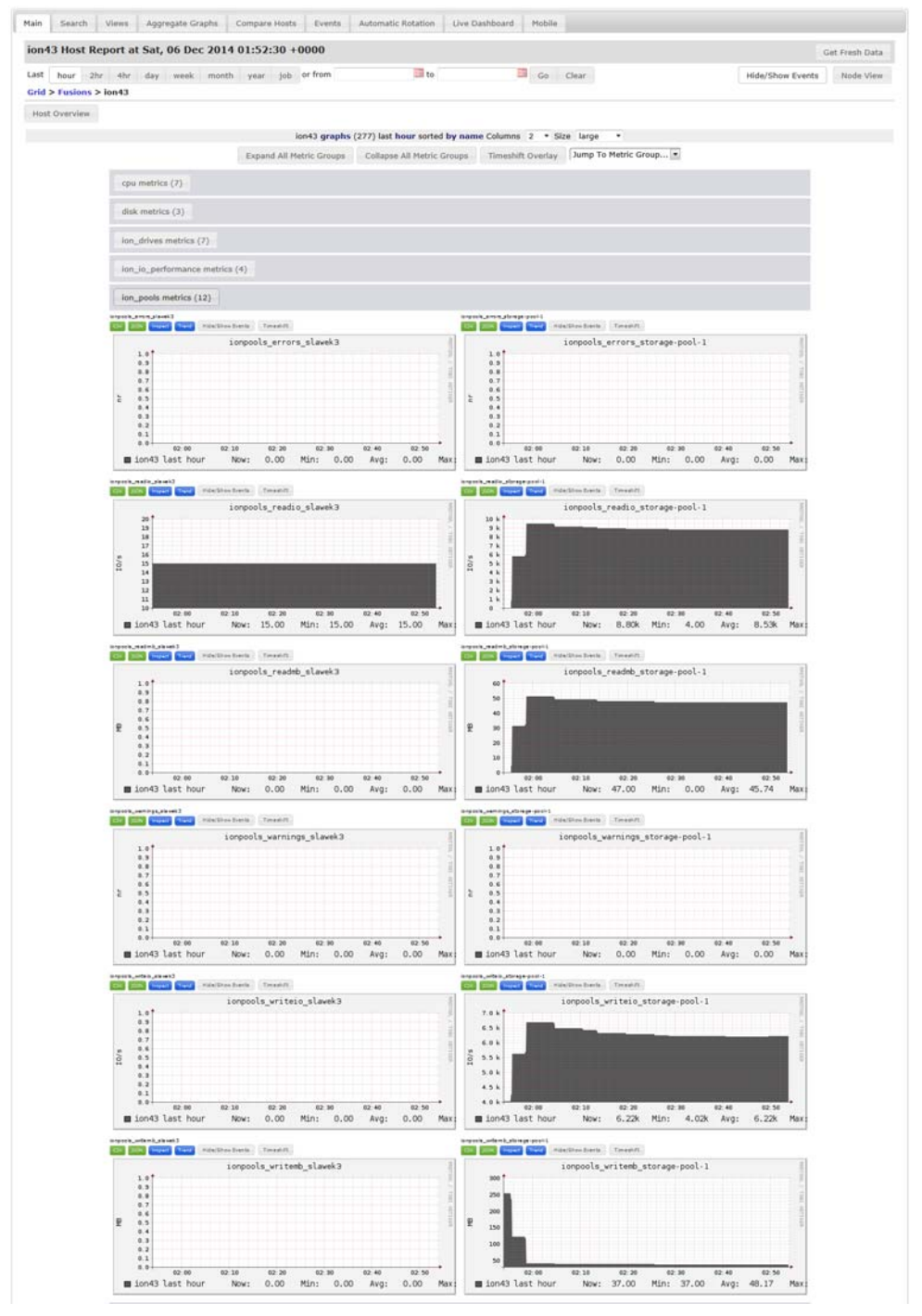

### **DAAD** metrics information

Table 7-1 provides a complete list of the data and information provided by the Dell Acceleration Appliance for Databases. All the information is available for user reports.

| Collection<br>Group | Category         | Metric<br>Type  | Metric                                 | Metric Name                   | Metric<br>Unit     | Value<br>Type |
|---------------------|------------------|-----------------|----------------------------------------|-------------------------------|--------------------|---------------|
| status              | ion              | errors          | ion_errors                             | ION current errors            | nr                 | snapshot      |
| status              | ion              | warnings        | ion_warnings                           | ION Current warnings          | nr                 | snapshot      |
| resource            | ion              | spidle          | ion_spidle                             | ION Accelerator SP idle - %   | %                  | snapshot      |
| resource            | ion              | spiowait        | ion_spiowait                           | ION Accelerator SP iowait (%) | %                  | snapshot      |
| resource            | ion              | spuse           | ion_spuse                              | ION Accelerator SP use (%)    | %                  | snapshot      |
| resource            | ion              | memory<br>usage | ion_memoryusage                        | Memory usage (%)              | %                  | snapshot      |
| storage_space       | ionss            | space-<br>used  | ionss_space-used                       | ION Space Used                | GB                 | snapshot      |
| storage_space       | ionss            | space-<br>free  | ionss_space-free                       | ION Space Free                | GB                 | snapshot      |
| drives_perf         | iondrives        | readio          | iondrives_readio_[drive_uuid]          | Read IO/s                     | IO/s               | average       |
| drives_perf         | iondrives        | writeio         | iondrives_writeio_[drive_uuid]         | Write IO/s                    | IO/s               | average       |
| drives_perf         | iondrives        | readmb          | iondrives_readmb_[drive_uuid]          | Read MB                       | MB/s               | average       |
| drives_perf         | iondrives        | writemb         | iondrives_writemb_[drive_uuid]         | Write MB                      | MB/s               | average       |
| drives              | iondrives        | errors          | iondrives_errors_[drive_uuid]          | Drives errors                 | nr                 | snapshot      |
| drives              | iondrives        | warnings        | iondrives_warnings_[drive_uuid]        | Drive warnings                | nr                 | snapshot      |
| drives              | iondrives        | tempera<br>ture | iondrives_temperature_[drive_uui<br>d] | Drive temperature             | degre<br>es<br>(C) | snapshot      |
| pools_perf          | ionpools         | readio          | ionpools_readio_[pool_id]              | Read IO/s                     | IO/s               | average       |
| pools_perf          | ionpools         | writeio         | ionpools_writeio_[pool_id]             | Write IO/s                    | IO/s               | average       |
| pools_perf          | ionpools         | readmb          | ionpools_readmb_[pool_id]              | Read MB                       | MB/s               | average       |
| pools_perf          | ionpools         | writemb         | ionpools_writemb_[pool_id]             | Write MB                      | MB/s               | average       |
| pools               | ionpools         | errors          | ionpools_errors_[pool_id]              | Pools errors                  | nr                 | snapshot      |
| pools               | ionpools         | warnings        | ionpools_warnings_[pool_id]            | Pools warnings                | nr                 | snapshot      |
| io_perf             | ionioperformance | readio          | ionioperformance_readio                | Read IO/s                     | IO/s               | average       |
| io_perf             | ionioperformance | writeio         | ionioperformance_writeio               | Write IO/s                    | IO/s               | average       |
| io_perf             | ionioperformance | readmb          | ionioperformance_readmb                | Read MB                       | MB                 | average       |
| io_perf             | ionioperformance | writemb         | ionioperformance_writemb               | Write MB                      | MB                 | average       |
| volumes_perf        | ionvolumes       | readio          | ionvolumes_readio_[volume_id]          | Read IO/s                     | IO/s               | average       |

 Table 7-1.
 DAAD data and information

| Collection<br>Group | Category   | Metric<br>Type | Metric                                | Metric Name     | Metric<br>Unit | Value<br>Type |
|---------------------|------------|----------------|---------------------------------------|-----------------|----------------|---------------|
| volumes_perf        | ionvolumes | writeio        | ionvolumes_writeio_[volume_id]        | Write IO/s      | IO/s           | average       |
| volumes_perf        | ionvolumes | readmb         | ionvolumes_readmb_[volume_id]         | Read MB         | MB             | average       |
| volumes_perf        | ionvolumes | writemb        | ionvolumes_writemb_[volume_id]        | Write MB        | MB             | average       |
| volumes             | ionvolumes | errors         | ionvolumes_errors_[volume_id]         | Volume errors   | nr             | snapshot      |
| volumes             | ionvolumes | warnings       | ionvolumes_warnings_[volume_id]       | Volume warnings | nr             | snapshot      |
| targets_perf        | iontargets | readio         | iontargets_readio_[target_uuid]       | Read IO/s       | IO/s           | average       |
| targets_perf        | iontargets | writeio        | iontargets_writeio_[target_uuid]      | Write IO/s      | IO/s           | average       |
| targets_perf        | iontargets | readmb         | iontargets_readmb_[target_uuid]       | Read MB         | MB/s           | average       |
| targets_perf        | iontargets | writemb        | iontargets_writemb_[target_uuid]      | Write MB        | MB/s           | average       |
| targets             | iontargets | errors         | iontargets_errors_[target_uuid]       | Target errors   | nr             | snapshot      |
| targets             | iontargets | warnings       | iontargets_warnings_[target_uuid<br>] | Target warnings | nr             | snapshot      |

 Table 7-1.
 DAAD data and information (continued)

# **Contacting technical support**

Dell Acceleration Appliance for Databases drivers, utilities, and related documentation are available at:

dell.com/support/home

Dell provides several online and telephone-based support and service options. Availability varies by country and product, and some services may not be available in your area. To get help with your Fusion ioMemory devices, contact your Dell Technical Service representative or access the Dell Support website.

Choose the method of contacting Dell that is convenient for you.

**NOTE:** The safety information that shipped with your system provides important safety and regulatory information. Warranty information may be included within this document or as a separate document.